# 学費オンライン決済システム 操作マニュアル

最終更新日:2025/5/20

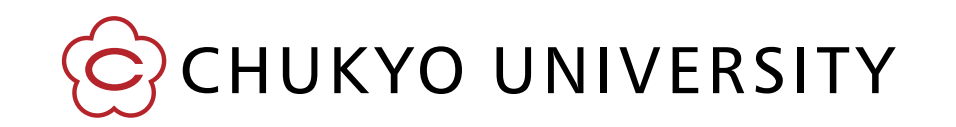

Copyright(c) 2025 CHUKYO UNIVERSITY All Rights Reserved.

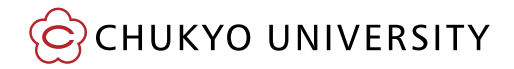

I. 学費オンライン決済システムへのログイン…4

- I.支払方法の選択・お支払い…<u>6</u>
   (1)クレジットカード…<u>9</u>
   (2)ネットバンキング…<u>26</u>
   (3)銀行ATM(ペイジー)、コンビニ払い…<u>45</u>
- Ⅲ. その他の機能
  (1)ログアウト...<u>16(35,56)</u>
  (2)お知らせ機能...<u>17(36,57)</u>
  (3)支払履歴の確認...<u>18(37,58)</u>
  (4)パスワードの変更...<u>21(40,61)</u>
  (5)パスワードを忘れた場合...<u>23(42,63)</u>
- Ⅳ. よくある質問…<u>25(44、65</u>)

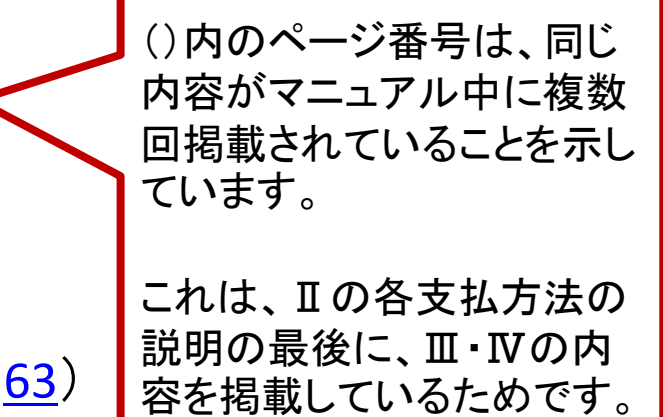

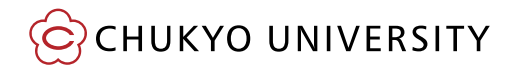

### ●チャットボットのご案内

学費納付をはじめとした学生生活のお問い合わせに、 24時間365日AIロボットが自動で応答する「<u>AIチャットボット」</u>をご用意しております。

AIチャットボットは、いただいたご質問を事例として学習することにより、より精度の高い回答ができるようになりますので、ぜひご活用ください。

#### AIチャットボット

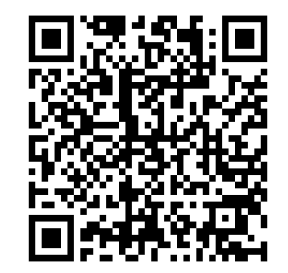

CHUKYO UNIVERSITY

#### ①学費オンライン決済システムを開く

以下のURLまたはQRコード、大学ホームページからシステムにアクセスする

学費オンライン決済システム:

https://tuition-fee.52school.com/chukyo-u/tuition/login

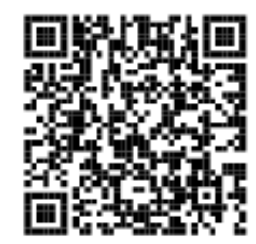

▶ホームページからのアクセス方法

中京大学ホームページ>保証人の方>学費(授業料)>学費オンライン決済システム

#### ②学費オンライン決済システムにログインする

- 「学籍番号(半角英数字)」→学生の学籍番号(アルファベット1文字と数字6桁) 「納入年度」→納入する対象年度(数字4桁)
- 「パスワード」→振込用紙に同封の「春学期分学費の振込等について」をご確認ください。 ※年度中は同じパスワードを使用しますので、必ず保管してください

上記を入力の上、「ログイン」をクリックする。(次のページの例を参照)

#### 例)学籍番号N123456の中京太郎が2025年度秋学期の学費を納付する場合

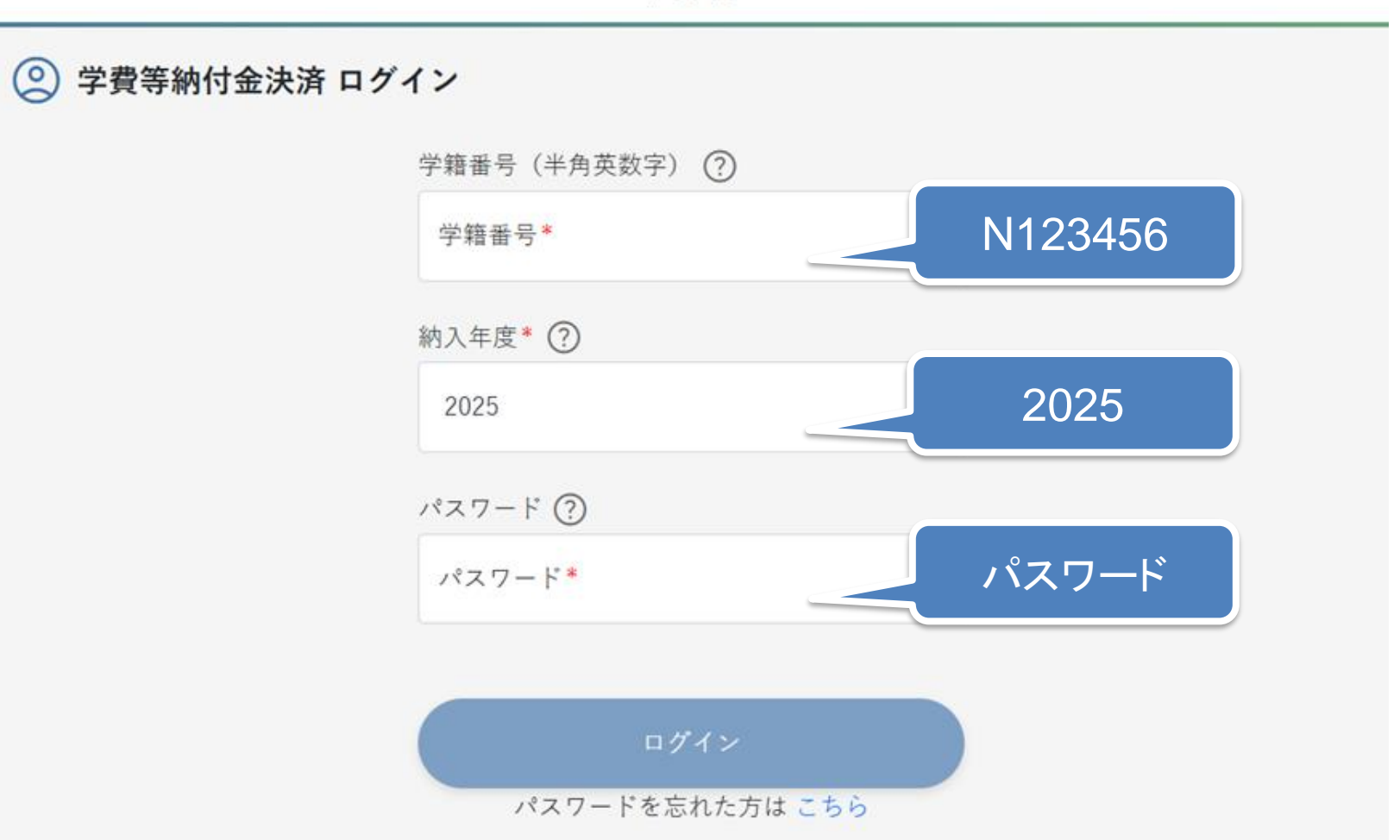

中京大学

CHUKYO UNIVERSITY

①支払方法の選択画面へ進む

「下記の支払方法の選択」ボタンをクリックする

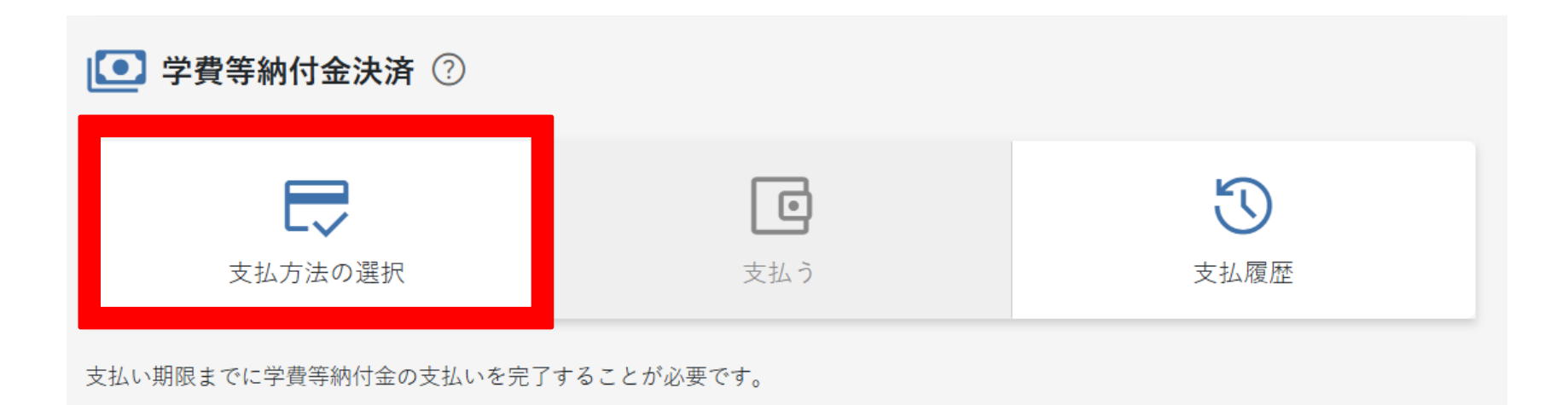

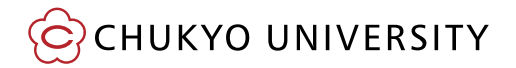

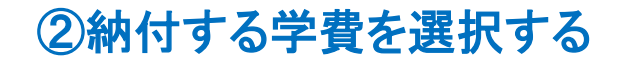

中京大学 学費等納付金を選択してください。 (学期分学費等 ¥667,500 ● 支払方法の選択 ⑦ 初めてご利用の方は各支払方法のタイトルをクリックして説明を必ず確認してください。 . . . . . . .

※納付金額とは別に、サービス利用料が発生します。(振込者負担) 支払方法によりサービス利用料が異なりますので、 支払画面で金額をご確認のうえ、支払方法を選択してください。

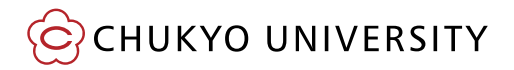

## 選択できる支払方法

| 支払方法                             | 掲載ページ          | 注意事項                                       |  |
|----------------------------------|----------------|--------------------------------------------|--|
| クレジットカード                         | <u>p.9∼25</u>  | 対応ブランド<br><b>VISA</b>                      |  |
| ネットバンキング                         | <u>p.26∼44</u> | 別途ネットバンキングの契約が必要                           |  |
| ATM(ペイジー)                        |                | 現金※1・キャッシュカード利用可能<br>※1:現金は10万円未満の場合のみ利用可能 |  |
| コンビニエンス<br>ストア支払 <mark>※2</mark> | <u>p.45∼65</u> | 現金のみ<br>※2:納付額が30万円未満の場合のみ利用可能             |  |

### ③支払方法を選択する

(ネットバンキングを選択する場合は<u>26ページ</u>まで進んでください。) (銀行ATM(ペイジー)、コンビニエンスストアを選択する場合は45ページまで進んでください。)

#### (1)クレジットカード払いの場合

1.クレジットカードの「選択」を選択の上、「次へ」をクリックする

○ 秋字期分字賞寺 ¥667,500

#### 💽 支払方法の選択 🕐

初めてご利用の方は各支払方法のタイトルをクリックして説明を必ず確認してください。

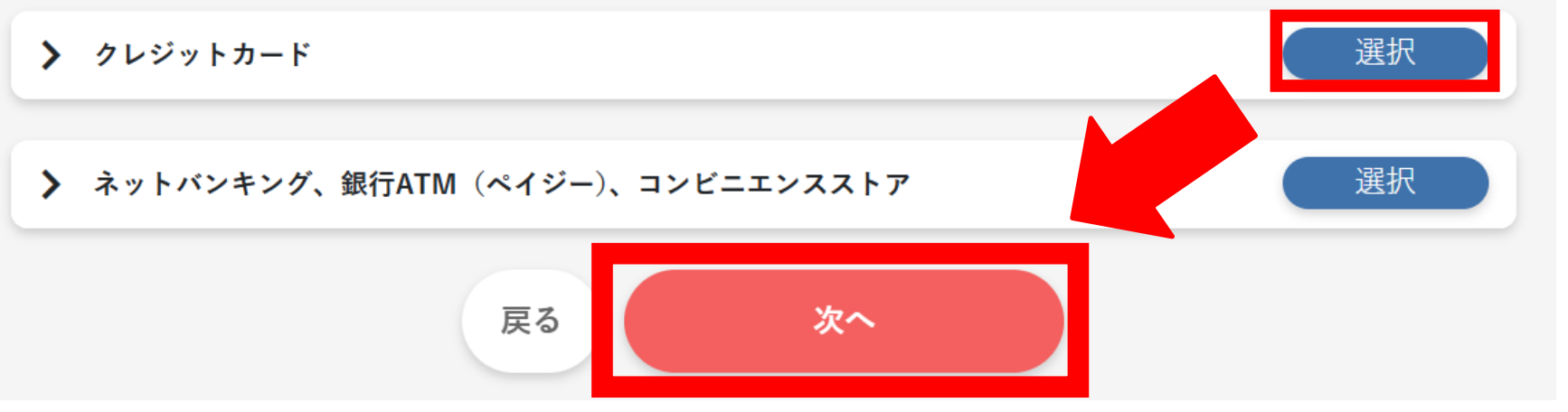

CHUKYO UNIVERSITY

2.内容を確認の上、チェックボックスをクリックして↓をつけ、「登録」をクリックする

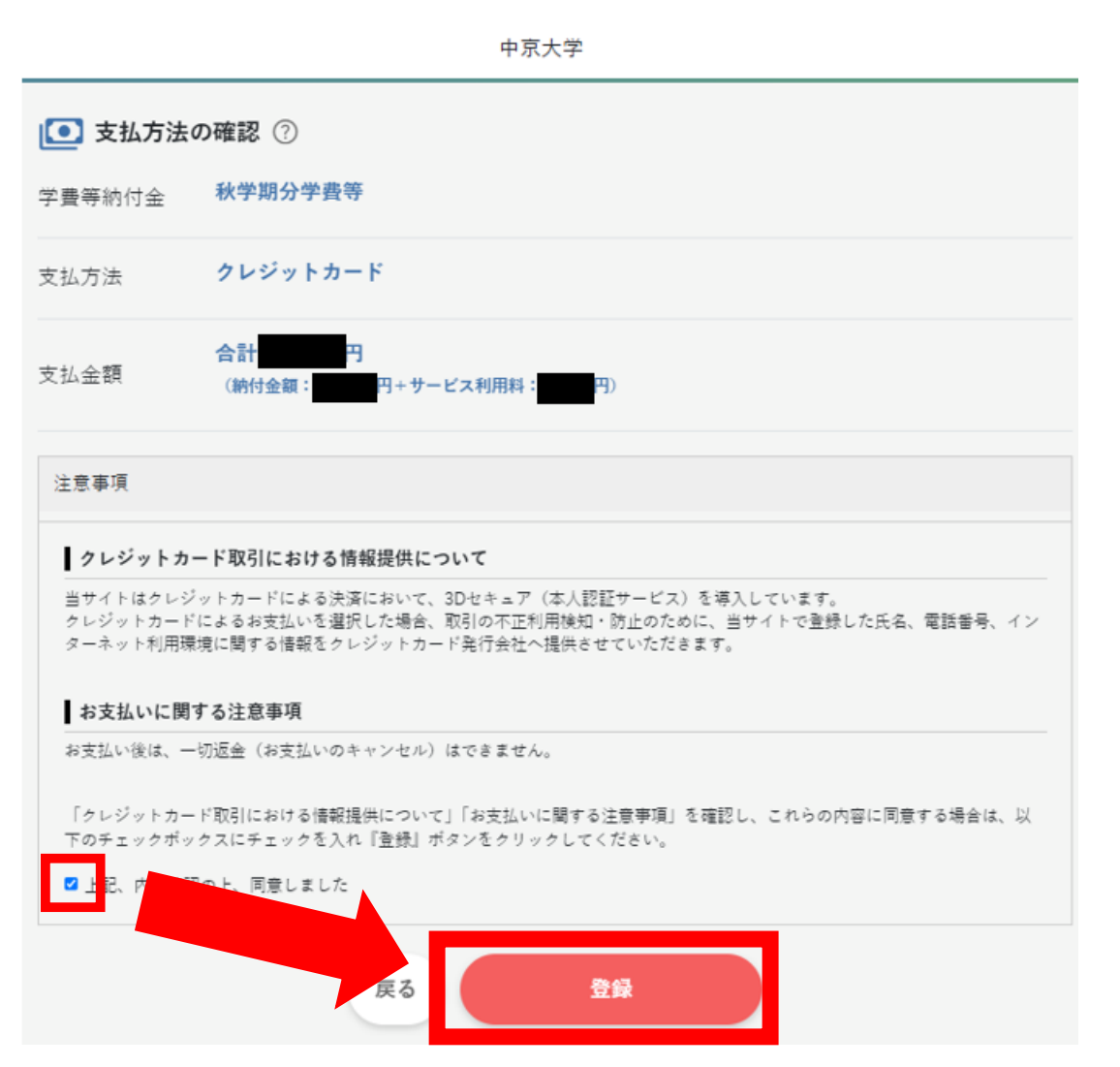

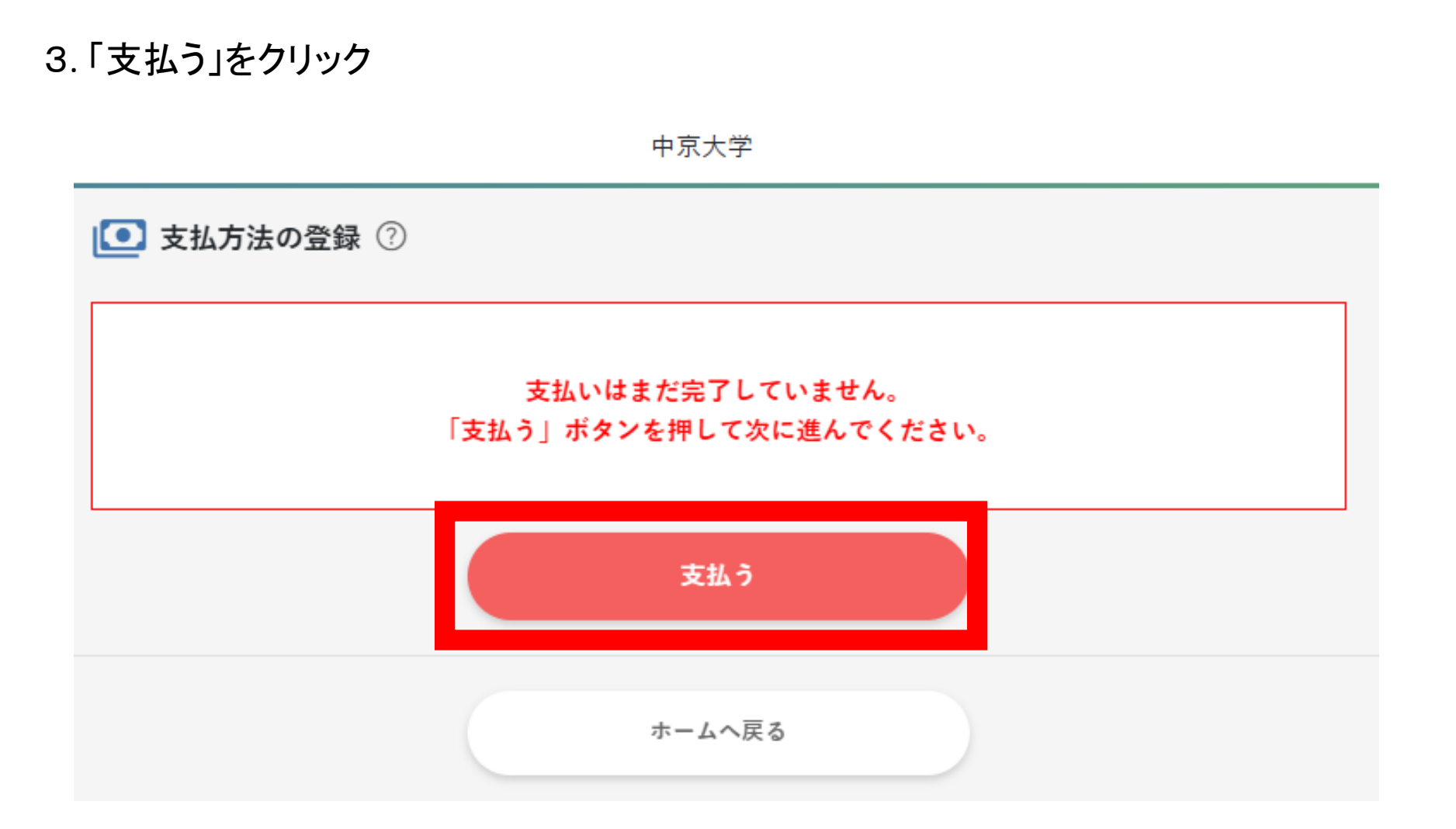

4. 「支払いへ進む」をクリック

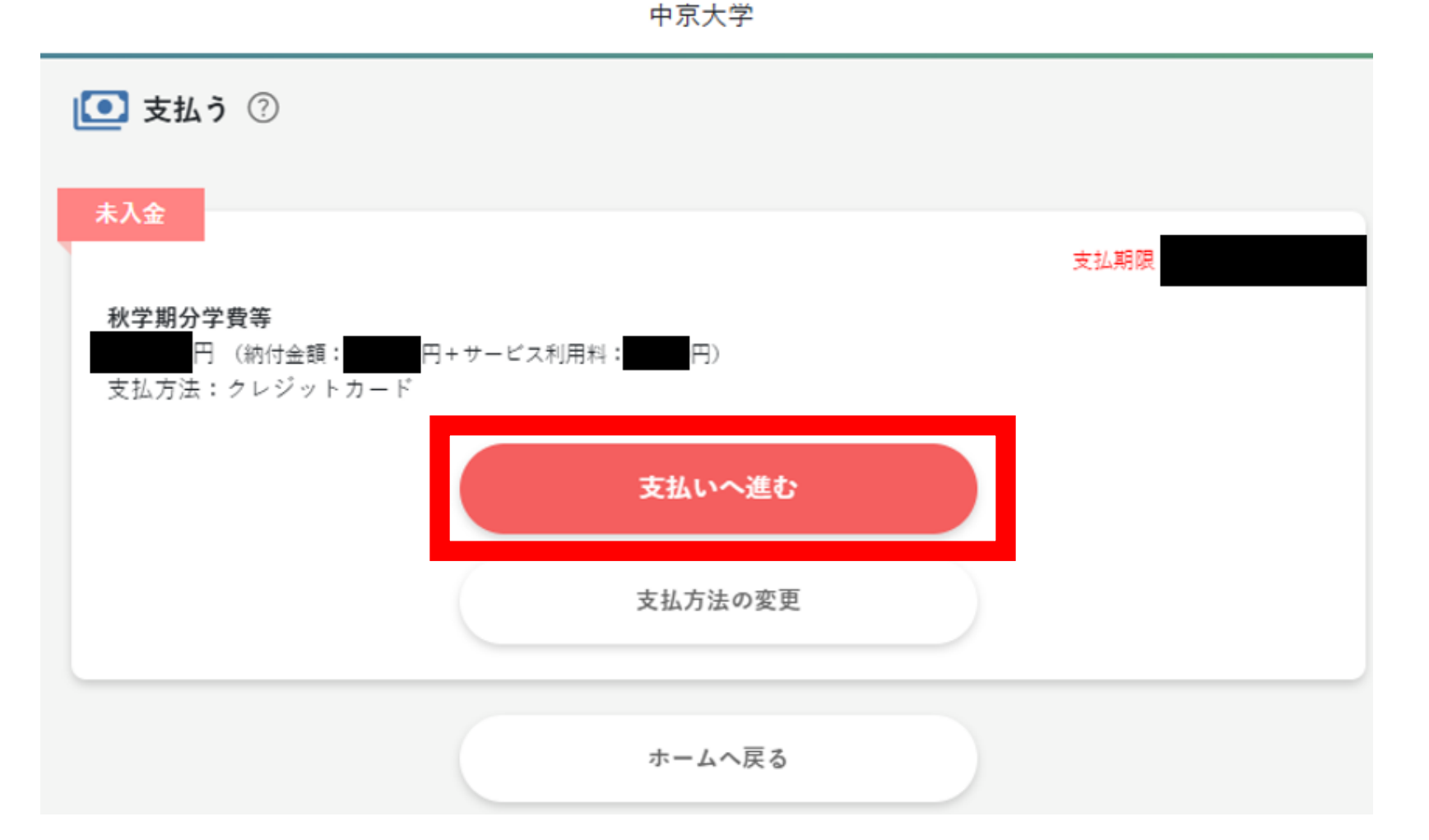

### 5.クレジットカード情報を入力し、「入力内容を確認する」をクリック

| - 9099F).                                  | Jートでのお支払い (Credit card)                                  |
|--------------------------------------------|----------------------------------------------------------|
| š須入力<br>andatory fields.)                  |                                                          |
|                                            |                                                          |
| ease enter your credit o                   | ard information.)                                        |
| カードブランド<br>(Credit card brand)・            | - VISA 🌒 🚮 🗮 📖                                           |
| カード番号<br>(Credit card<br>number)+          | ホイフン (-) は入力しないでください。<br>(* Hyphen (-) is not necessary) |
| 有効期限(月/年)<br>(GOOD THRU<br>(MONTH/YEAR))・  | - V 月/- V 年 <u>※有効期限とは?</u><br>( <u>* GOOD THRU?</u> )   |
| カード名義人<br>(Cardholder name)                |                                                          |
|                                            |                                                          |
| お支払い回数<br>(Credit card<br>payment method)・ | ● 一括払い (Single)                                          |
| カード確認番号<br>(Security code)・                | <u>塗力ード確認番号とは?</u><br><u>(*Security code?)</u>           |
|                                            |                                                          |

#### 6.内容を確認の上、「お支払い」をクリック

中京大学

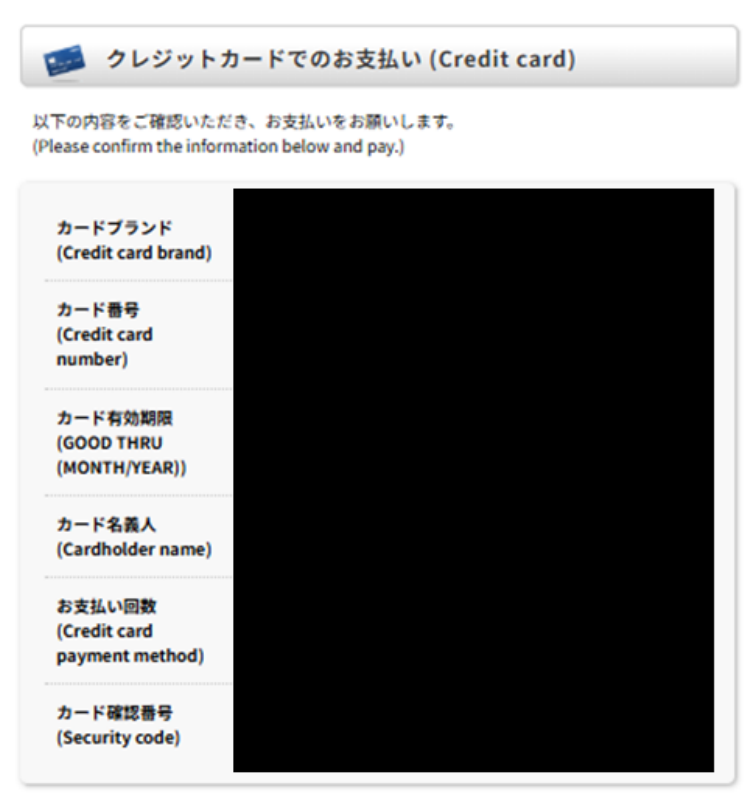

よろしければ、お支払いボタンを押してください。 (If correct, click the "Pay" button.)

ボタンは1回だけ押してください(2回以上押さないようご注意ください)。 (Please press the button only once. (Do not press it twice))

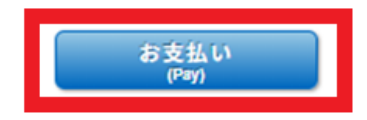

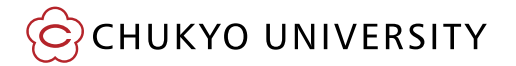

7.お支払い完了画面が表示され、お支払いが完了

#### 中京大学

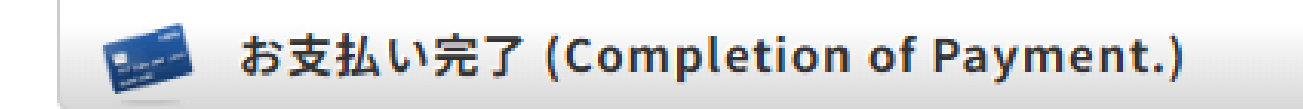

## お支払い手続きが完了しました。 (Payment completed.) ありがとうございました。 (Thank you for your purchase.)

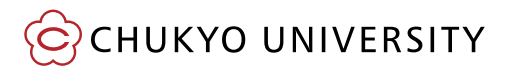

### ●ログアウトの仕方

①ホーム画面の左上の三本線をクリック

②左端に出てくる一覧より、「ログアウト」をクリック

| <u>ش</u> ۳-۵ |
|--------------|
| 🌲 お知らせ       |
| ○ パスワード変更    |
| Tr 文字サイズ     |
| 小中大          |
| [→ ログアウト     |

### ③ポップアップの「はい」をクリック

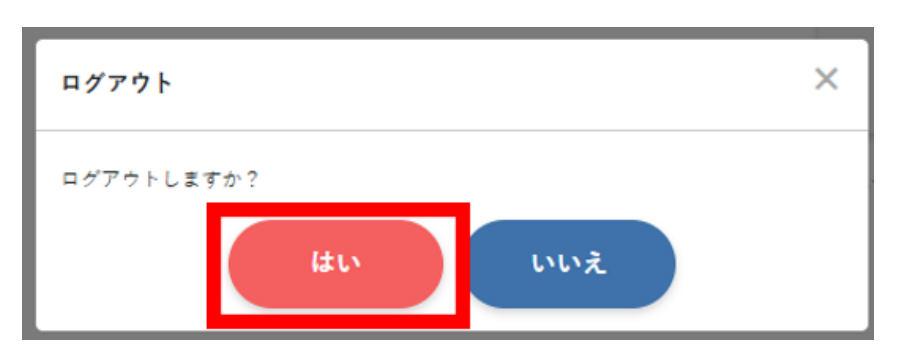

#### ●ホーム画面のお知らせ機能

ホーム画面に下記のような表示が出ることがあります。 表示された場合は必ずご確認ください。

🥊 未読のお知らせが1件あります

#### ●支払履歴の確認

#### 【留意事項】

・前年度以前の支払履歴は確認できません。

・オンライン決済システム以外で支払った学費は確認できません。

 納付状況について、個人情報保護の観点から電話での回答はできかねます。 前年度以前の支払履歴を確認したい場合は、大学ホームページの 「納付状況の照会申請申請フォーム」からご申請ください。 CHUKYO ALBO(学生向け情報提供ツール)にて学生本人にお知らせいたします。

(大学ホームページ>在学生の方>学費(授業料)>学費納入について>学費納付状況照会 申請フォーム)

 ローンの申請等のために納付証明文書が必要な場合は、 大学ホームページの「学費等納付証明書発行申請」を申請ください。

(大学ホームページ>在学生の方>学費(授業料)>学費納入について>学費等納付証明書発行申請フォーム)

#### (支払履歴の確認方法は次のページより記載)

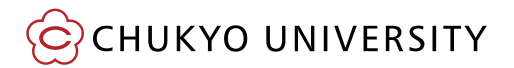

### ①ホーム画面の「支払履歴」を選択

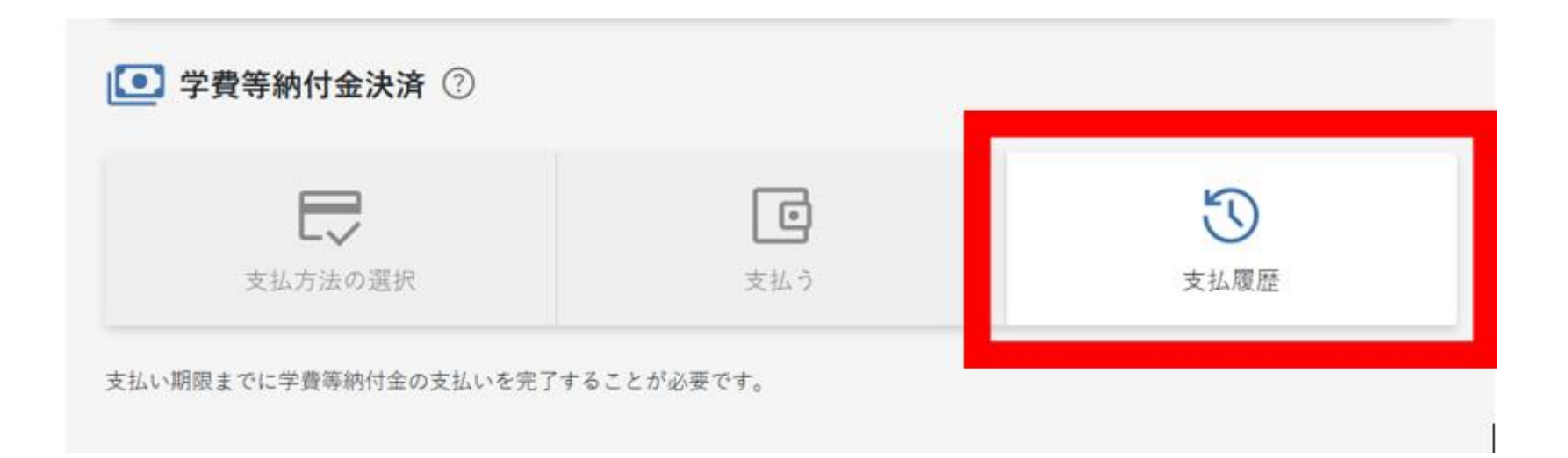

### ②支払履歴が表示されます

「支払い手続き完了のお知らせ」をクリックすると、PDFがダウンロードできます。

| 5 支払                  | 履歷                       |                                                                                     |                 |                     |       |  |
|-----------------------|--------------------------|-------------------------------------------------------------------------------------|-----------------|---------------------|-------|--|
| ✓ 入金済<br>秋学期分<br>支払方法 | }学費等<br>円(納付金部<br>た:クレジッ | 〔:<br>トカード                                                                          | ビス利用料:四四四円)     |                     | 入金日   |  |
|                       |                          |                                                                                     | 支払い手続き完了の       | お知らせ                |       |  |
|                       |                          |                                                                                     | 支払い手続き完了のな      | が知らせ                |       |  |
|                       |                          | 学籍番号       学生氏名       学が/研究科       年     度       費     目       納付金額     額       納付日 |                 |                     |       |  |
|                       | 上記<br>202                | のとおり支払い手続きが<br>5年 5 月 2 日                                                           | 完了したことをお知らせします。 | 学校法人梅村学国<br>中京大学 財務 | 副部財務課 |  |

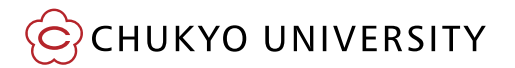

●パスワードの変更方法

①ホーム画面の左上の三本線をクリック

②左端に出てくる一覧より、「パスワード変更」をクリック

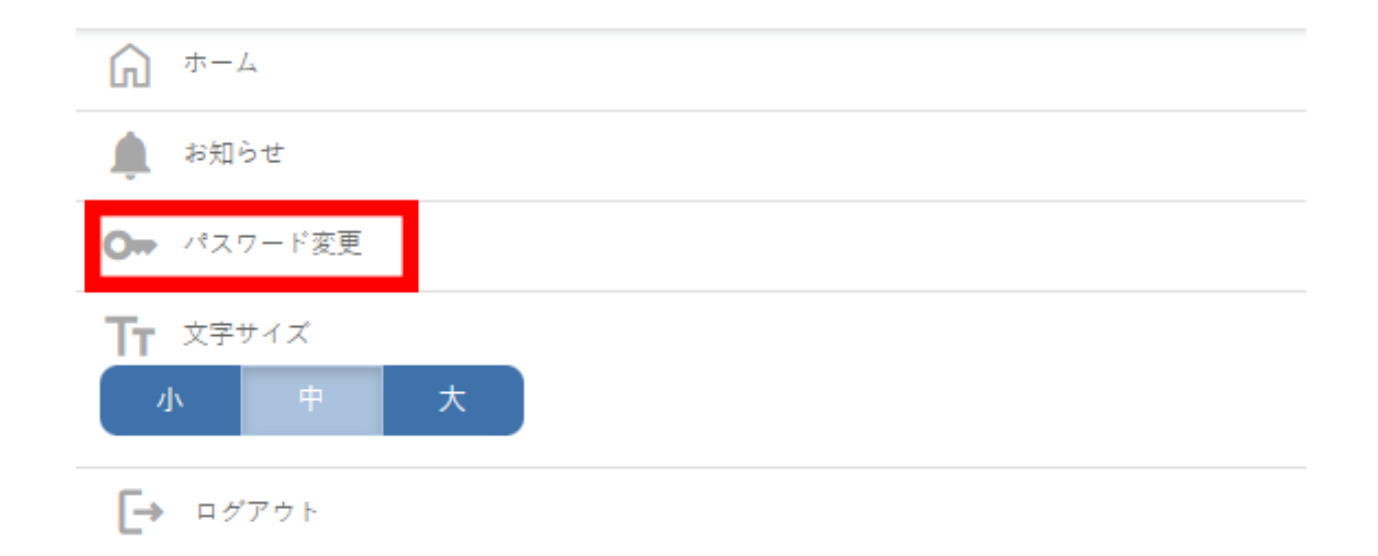

### ③必要な情報を入力して「パスワードを変更」をクリック

## ※変更したパスワードは忘れないようご注意ください。

|                                        | 中京大学                                                                                         |
|----------------------------------------|----------------------------------------------------------------------------------------------|
| ⊙ パスワード変更                              |                                                                                              |
| 新しいパスワードを入力してください<br>※注意:パスワードを変更すると、1 | ♪。<br>5いパスワードは利用できなくなります。                                                                    |
|                                        | 現在のパスワード<br>現在のパスワード *<br>新しいパスワード (半角英数および記号)<br>新しいパスワード *<br>新しいパスワードの確認<br>新しいパスワードの確認 * |
|                                        | 戻るパスワードを変更                                                                                   |

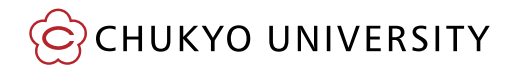

●ログインパスワードを忘れた場合の対応 ①ログイン画面で「パスワードを忘れた方は『こちら』」をクリック

| 🝳 学費等納付金決済 ロク | イン             |  |
|---------------|----------------|--|
|               | 学籍番号(半角英数字) ?  |  |
|               | 学籍番号*          |  |
|               | 納入年度* ?        |  |
|               | 2025 ~         |  |
|               | パスワード ?        |  |
|               | パスワード*         |  |
|               |                |  |
|               | ログイン           |  |
|               | パスワードを忘れた方はこちら |  |

#### ②必要な情報を入力して送信すると、学生のm.mailに再設定のメールが届きます

| 🕞 パスワード問い合れ                          | っせ              |   |
|--------------------------------------|-----------------|---|
| パスワードを忘れた方は、以下の功<br>「送信」ボタンをクリックしてく† | 見目を入力し、<br>ざさい。 |   |
|                                      | 学籍番号(半角英数字)     |   |
|                                      | 学籍番号*           |   |
|                                      | 納入年度*           |   |
|                                      | 2025            | ~ |
|                                      | 生年月日*           |   |
|                                      | 2007            | ~ |
|                                      | 月               | ~ |
|                                      | в               | ~ |
|                                      |                 |   |
|                                      | 戻る送信            |   |

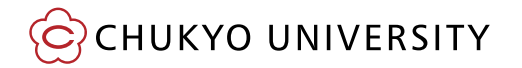

#### ●よくあるQ&A

#### Q:支払方法(例:クレジットカード→ペイジー)を変更したい

A:ホーム画面の「支払う」ボタンをクリックの上、「取消」を選択してください。 再度ホーム画面の「支払方法の選択」ボタンより、支払方法の選択が可能となります。

#### Q:ホーム画面の「支払方法の選択」ボタンを押せない

A:「支払方法の選択」は完了しておりますので、 右にある「支払う」ボタンよりお支払い手続きを進めてください。 支払方法を再度選択する場合は、ホーム画面の「支払う」ボタンをクリックの上、 「取消」を選択してください。

#### Q:入金が最後までできない

A:納付方法の支払限度額が設定されていないかご確認ください。

#### (2)ネットバンキングから支払う場合

1.ネットバンキング、銀行ATM(ペイジー)、コンビニエンスストアの「選択」を選択の上、 「次へ」をクリックする。

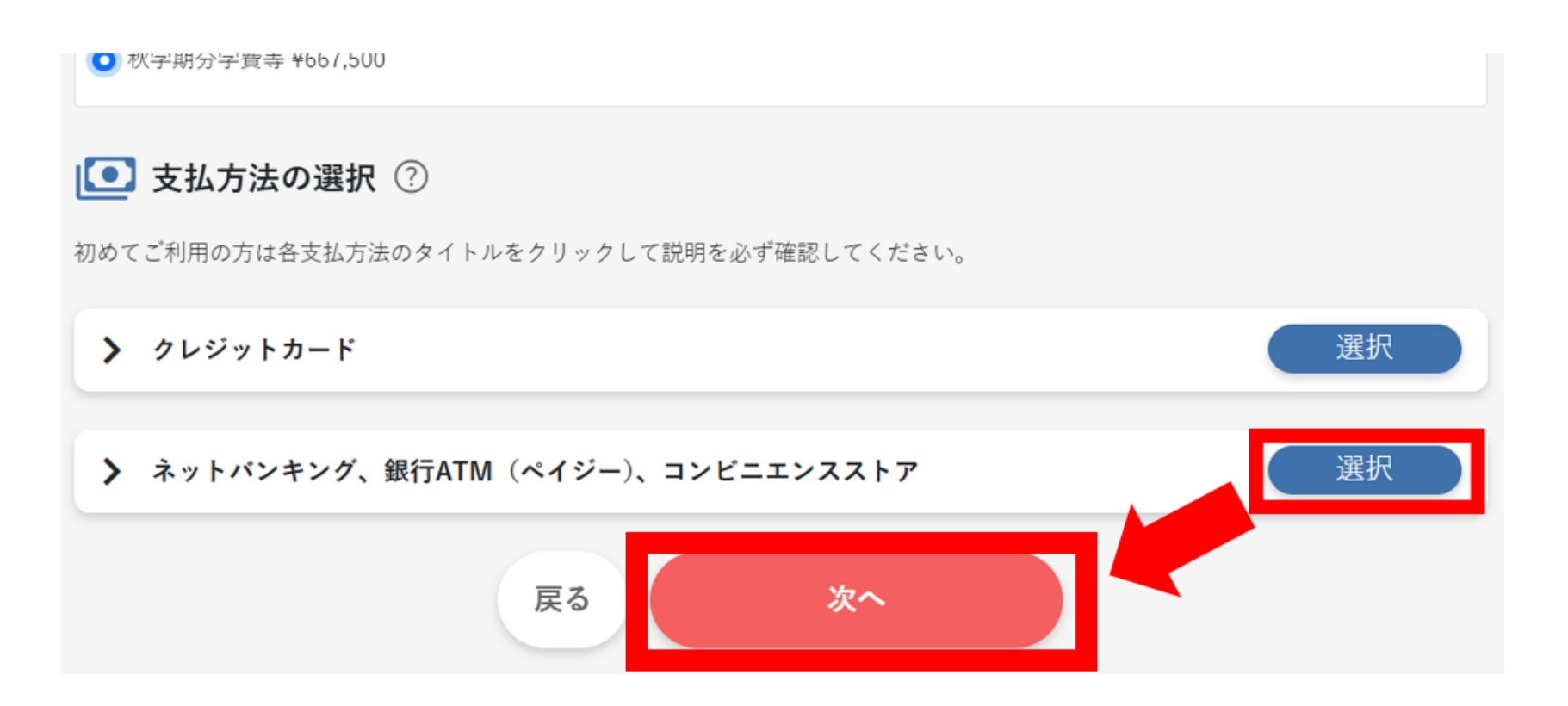

#### 2. 内容を確認の上、チェックボックスに↓し、「登録」をクリックする

|                                                                                                    | 中京天学                                            |  |  |  |  |
|----------------------------------------------------------------------------------------------------|-------------------------------------------------|--|--|--|--|
| 💽 支払方法                                                                                                    | の確認 ⑦                                           |  |  |  |  |
| 学費等納付金                                                                                                    | 秋学期分学费等                                         |  |  |  |  |
| 支払方法                                                                                                    | ネットバンキング、銀行ATM(ペイジー)、コンビニエンスストア                 |  |  |  |  |
| 支払金額                                                                                                    | 合計 668,600円<br>(納付金額:667,500円 + サービス利用料:1,100円) |  |  |  |  |
| )<br>注意事項                                                                                                    | + + 注查主话                                        |  |  |  |  |
| お支払いに関する注意事項<br>お支払い後は、一切返金(お支払いのキャンセル)はできません。<br>「お支払いに関する注意事項」を確認し、これらの内容に同意する場合は、以下のチェックボックスにチェックを入れ『査録』ボタ<br>ンをクリックしてください。<br>■ 上巳、内容確認の上、同意しました |                                                 |  |  |  |  |
|                                                                                                    | 登録                                              |  |  |  |  |

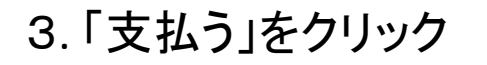

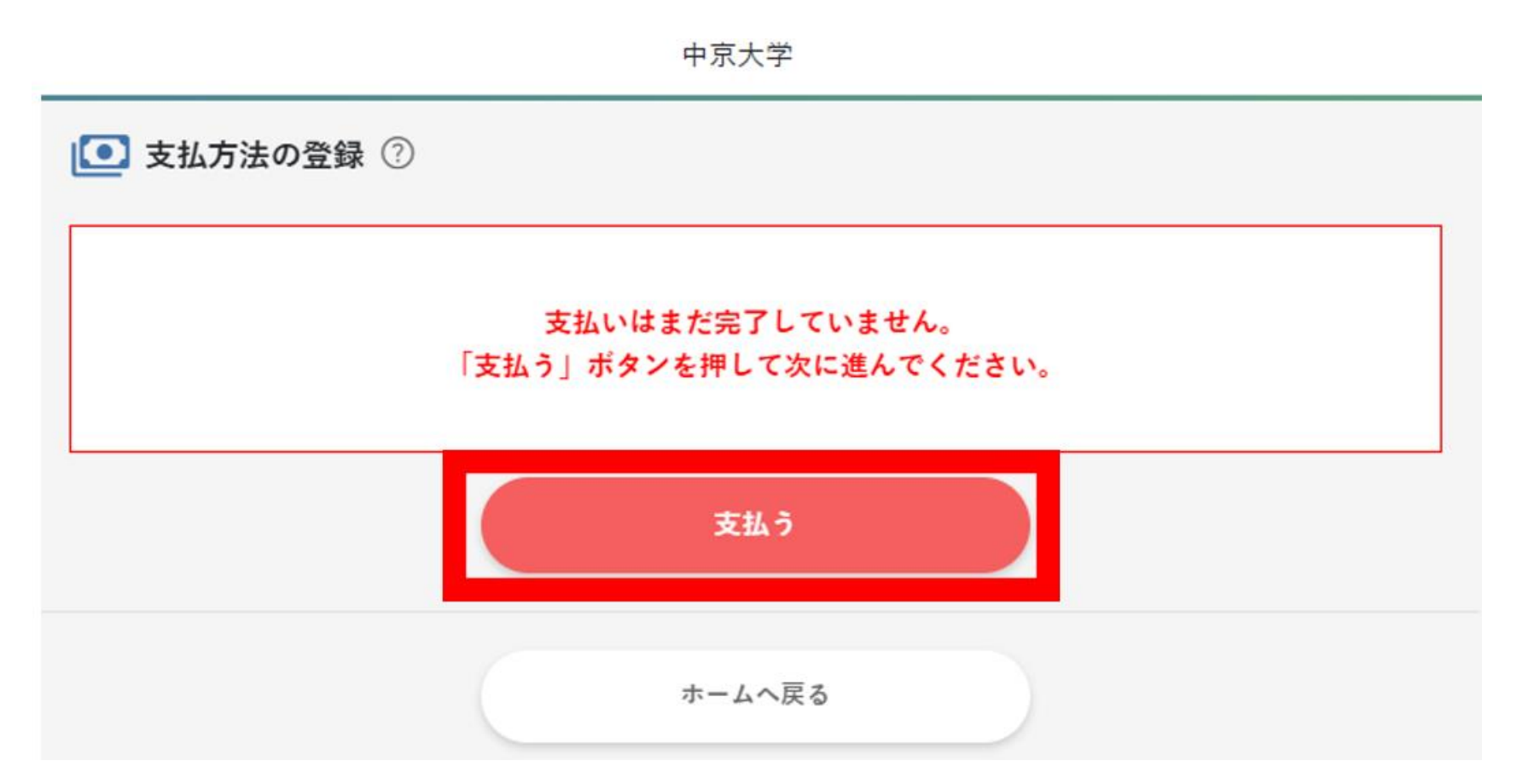

4. 「支払いへ進む」をクリック

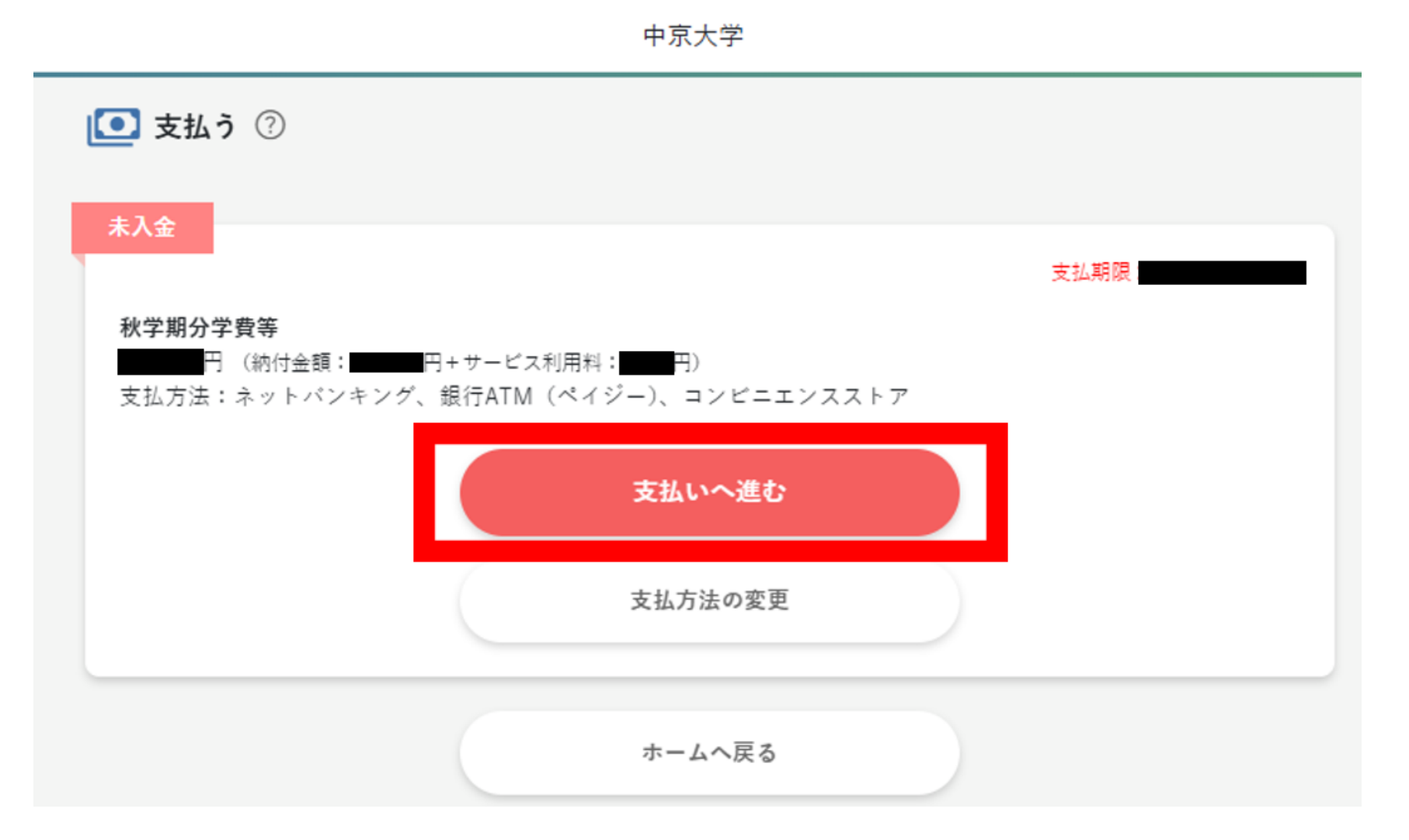

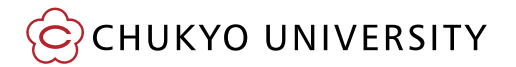

5.「ネットバンキング」をクリック

中京大学

お支払い方法を選んでください

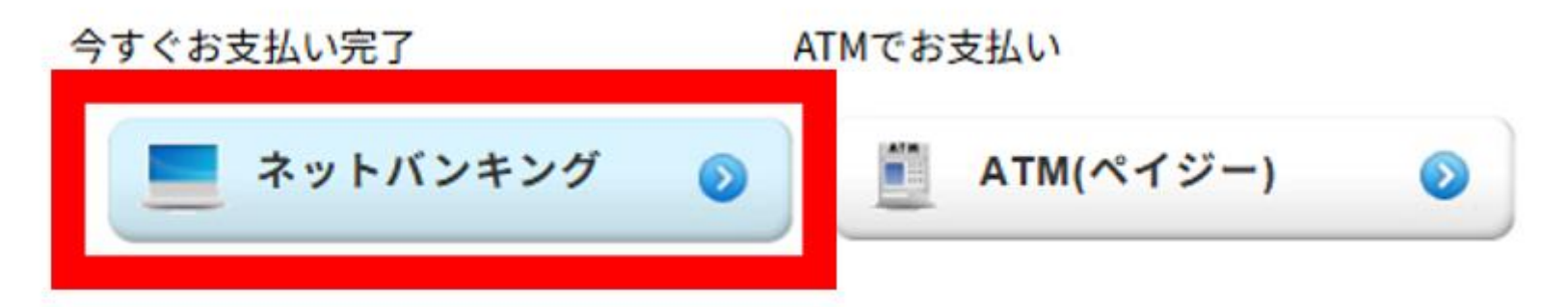

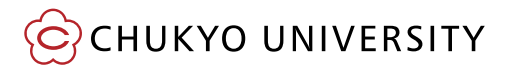

6.「お支払い金融機関選択」をクリック

#### 中京大学

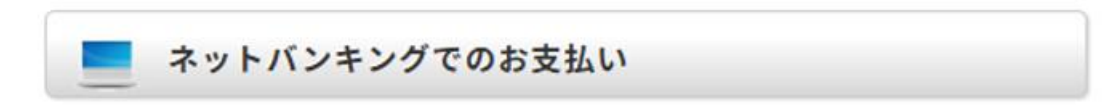

#### ご入力情報をご確認ください。

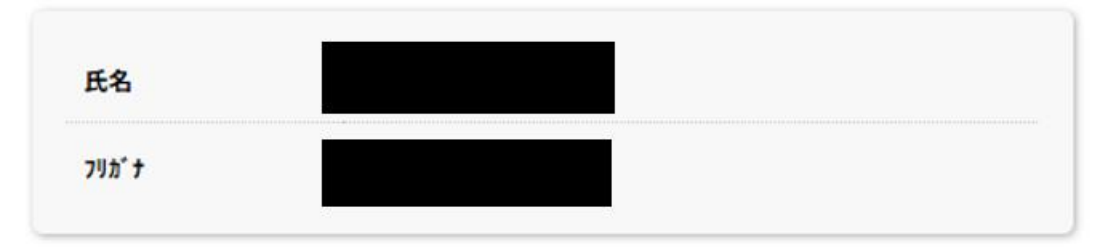

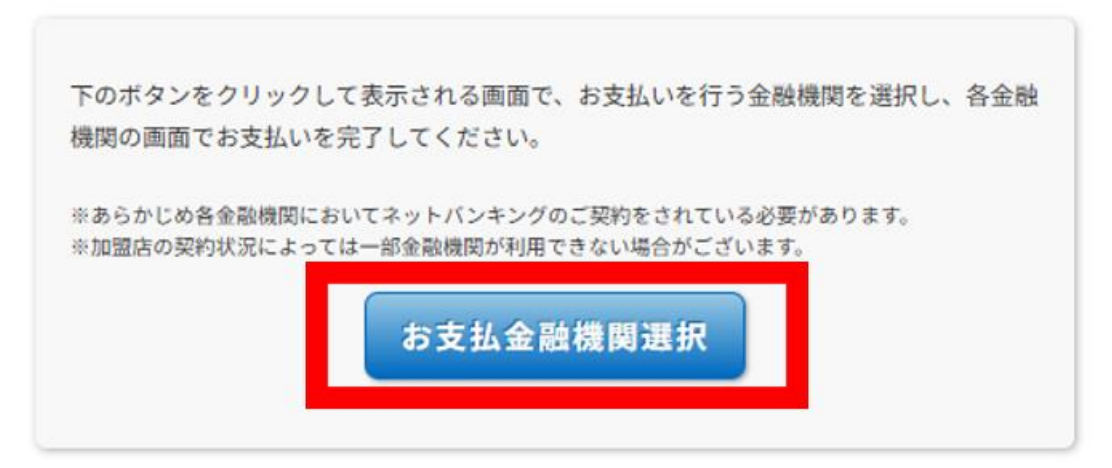

- 7.お支払い内容を確認の上、お支払いを行う金融機関をクリックする
  - ※ご利用の金融機関の表示がない場合は"金融機関コード検索"より検索してください

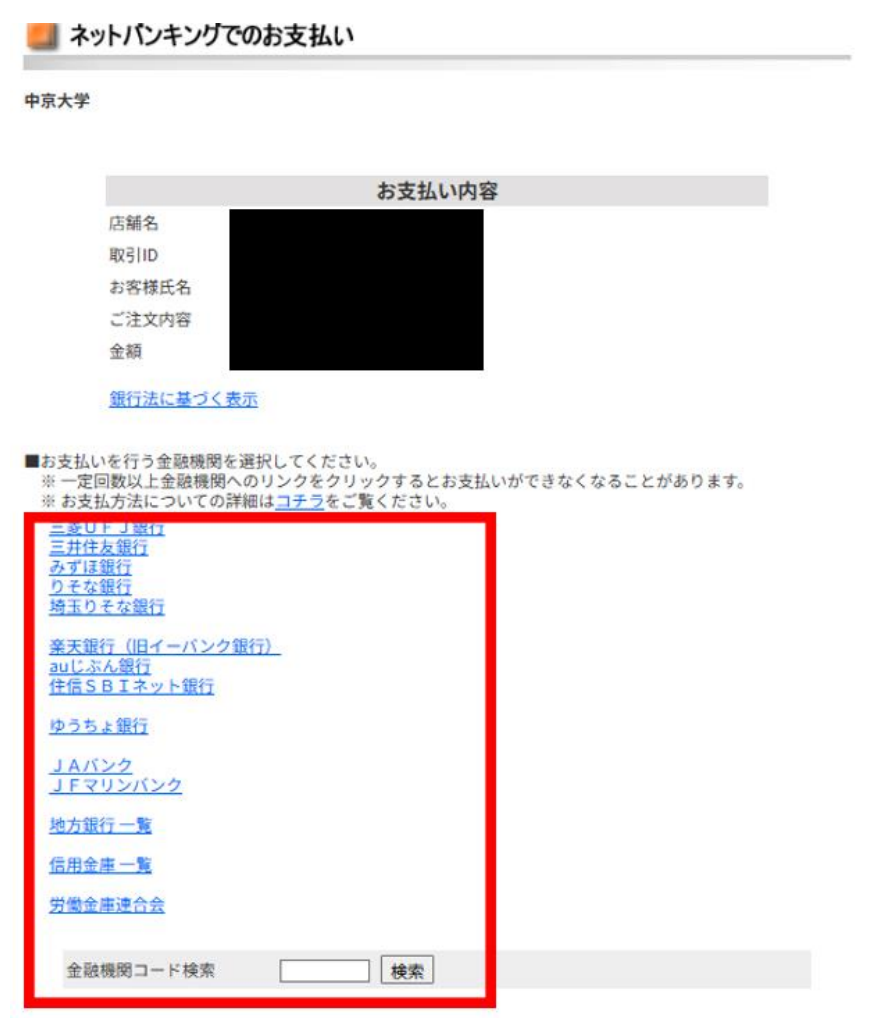

8.「進む」をクリック 例) 三菱 UFJ 銀行を選択した場合

 中京大学

 店舗名

 取引ID

 お客様氏名

 ご注文内容

 金額

 銀行法に基づく表示

LYJERENIO LULJUTIJU LJ.JJ.JJ O C HNI V

■ 三菱UFJ銀行 でお支払い

■必ずお読みください■

各金融機関に口座をお持ちのうえ、事前にインターネットパンキングサービスのお申込が必要とな ります。 金融機関のウェブサイトの操作方法、及び対応OS・ブラウザにつきましては、直接、各金融機関に お問合せください。

選択した金融機関のインターネットパンキング画面へ遷移します。

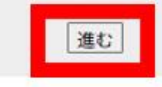

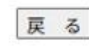

9.選択したネットバンキングの決済画面へと移動します 決裁完了まで進めてください

※ネットバンキングよりお支払いを行う際は、必ずこの学費オンライン納付システムを経由してから 各ネットバンキングサイトへログインを行ってください。

※各ネットバンキングサイトへ直接ログインをしてお支払いを行うことはできないので注意ください。

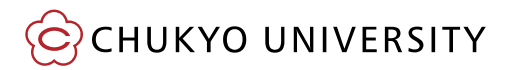

### ●ログアウトの仕方

①ホーム画面の左上の三本線をクリック

②左端に出てくる一覧より、「ログアウト」をクリック

| <u>ش</u> ۳-۵ |
|--------------|
| 🌲 お知らせ       |
| ○ パスワード変更    |
| Tr 文字サイズ     |
| 小中大          |
| [→ ログアウト     |

### ③ポップアップの「はい」をクリック

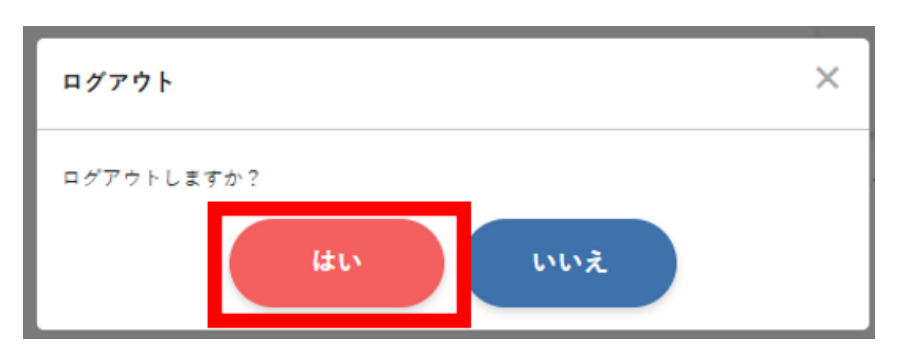

#### ●ホーム画面のお知らせ機能

ホーム画面に下記のような表示が出ることがあります。 表示された場合は必ずご確認ください。

🥊 未読のお知らせが1件あります

#### ●支払履歴の確認

#### 【留意事項】

・前年度以前の支払履歴は確認できません。

・オンライン決済システム以外で支払った学費は確認できません。

 納付状況について、個人情報保護の観点から電話での回答はできかねます。 前年度以前の支払履歴を確認したい場合は、大学ホームページの 「納付状況の照会申請申請フォーム」からご申請ください。 CHUKYO ALBO(学生向け情報提供ツール)にて学生本人にお知らせいたします。

(大学ホームページ>在学生の方>学費(授業料)>学費納入について>学費納付状況照会 申請フォーム)

 ローンの申請等のために納付証明文書が必要な場合は、 大学ホームページの「学費等納付証明書発行申請」を申請ください。

(大学ホームページ>在学生の方>学費(授業料)>学費納入について>学費等納付証明書発行申請フォーム)

#### (支払履歴の確認方法は次のページより記載)

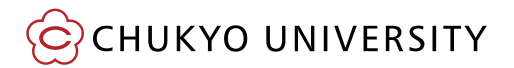

### ①ホーム画面の「支払履歴」を選択

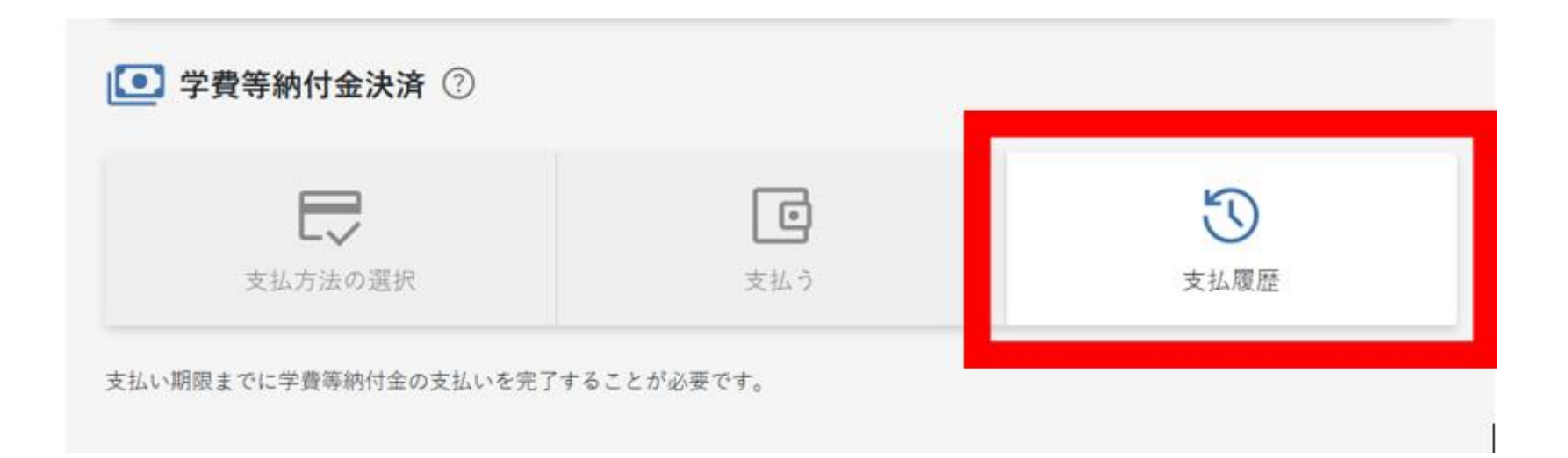

### ②支払履歴が表示されます

「支払い手続き完了のお知らせ」をクリックすると、PDFがダウンロードできます。

| 🕔 支払            | 履歴                         |                             |                 |                         |            |   |
|-----------------|----------------------------|-----------------------------|-----------------|-------------------------|------------|---|
| ✓ 入金済 秋学期分 支払方法 | )学費等<br>円 (納付金割<br>5: クレジッ | 頃: <b></b> 円+サー<br>トカード     | ビス利用料:          |                         | 入金日        | - |
|                 |                            |                             | 支払い手続き完了の       | お知らせ                    |            |   |
|                 |                            |                             |                 | •                       |            |   |
|                 |                            |                             | 支払い手続き完了の       | お知らせ                    |            |   |
|                 |                            | 学籍番号                        |                 |                         |            |   |
|                 |                            | 学生氏名                        | -               |                         |            |   |
|                 |                            | 学部/研究科                      |                 |                         |            |   |
|                 |                            | 平 及<br>費 日                  | _               |                         |            |   |
|                 |                            | 納付金額                        | -               |                         |            |   |
|                 |                            | 納付日                         |                 |                         |            |   |
|                 | 上言<br>202                  | このとおり支払い手続きが<br>25年 5 月 2 日 | 完了したことをお知らせします。 |                         |            |   |
|                 |                            |                             |                 | 学校法人梅村学<br>[<br>中京大学 財務 | 園<br>S部財務課 |   |

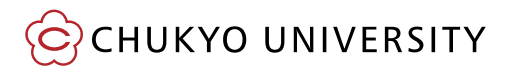

●パスワードの変更方法

①ホーム画面の左上の三本線をクリック

②左端に出てくる一覧より、「パスワード変更」をクリック

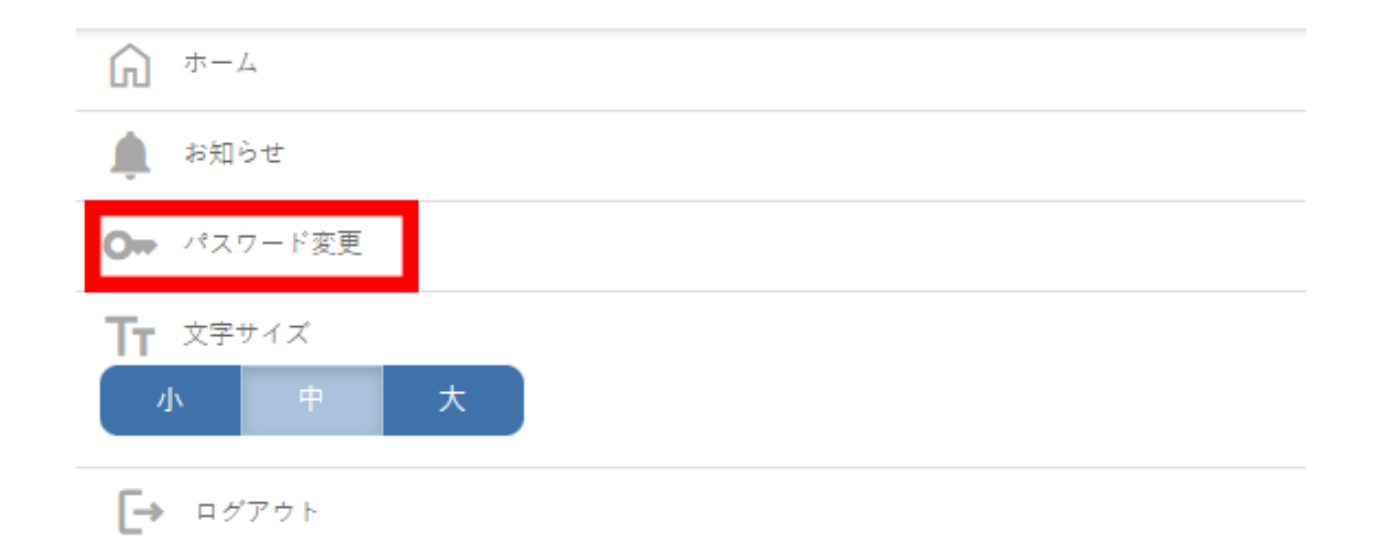

### ③必要な情報を入力して「パスワードを変更」をクリック

## ※変更したパスワードは忘れないようご注意ください。

|                                        | 中京大学                      |
|----------------------------------------|---------------------------|
| ⊙- パスワード変更                             |                           |
| 新しいパスワードを入力してください<br>※注意:パスワードを変更すると、1 | ^。<br>ちいパスワードは利用できなくなります。 |
|                                        | 現在のパスワード                  |
|                                        | 現在のパスワード*                 |
|                                        | 新しいパスワード(半角英数および記号)       |
|                                        | 新しいパスワード*                 |
|                                        | 新しいパスワードの確認               |
|                                        | 新しいパスワードの確認*              |
|                                        |                           |
|                                        | 戻るパスワードを変更                |

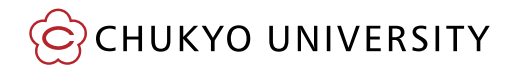

●ログインパスワードを忘れた場合の対応 ①ログイン画面で「パスワードを忘れた方は『こちら』」をクリック

| 🝳 学費等納付金決済 ロク | イン             |   |
|---------------|----------------|---|
|               | 学籍番号(半角英数字) ?  |   |
|               | 学籍番号*          |   |
|               | 納入年度* ?        |   |
|               | 2025           | · |
|               | パスワード ?        |   |
|               | パスワード*         |   |
|               |                |   |
|               | ログイン           |   |
|               | パスワードを忘れた方はこちら |   |

#### ②必要な情報を入力して送信すると、学生のm.mailに再設定のメールが届きます

| 🕞 パスワード問い合わ                          | ť             |   |
|--------------------------------------|---------------|---|
| パスワードを忘れた方は、以下の項<br>「送信」ボタンをクリックしてくだ | 目を入力し、<br>さい。 |   |
|                                      | 学籍番号(半角英数字)   |   |
|                                      | 学籍番号*         |   |
|                                      | 納入年度*         |   |
|                                      | 2025          | ~ |
|                                      | 生年月日*         |   |
|                                      | 2007          | ~ |
|                                      | 月             | ~ |
|                                      | в             | ~ |
|                                      | 戻る送信          |   |

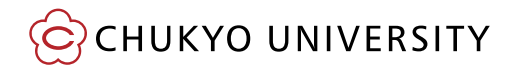

### ●よくあるQ&A

#### Q:支払方法(例:クレジットカード→ペイジー)を変更したい

A:ホーム画面の「支払う」ボタンをクリックの上、「取消」を選択してください。 再度ホーム画面の「支払方法の選択」ボタンより、支払方法の選択が可能となります。

#### Q:ホーム画面の「支払方法の選択」ボタンを押せない

A:「支払方法の選択」は完了しておりますので、 右にある「支払う」ボタンよりお支払い手続きを進めてください。 支払方法を再度選択する場合は、ホーム画面の「支払う」ボタンをクリックの上、 「取消」を選択してください。

#### Q:入金が最後までできない

A:納付方法の支払限度額が設定されていないかご確認ください。

### (3)銀行ATM(ペイジー)またはコンビニエンスストアから支払う場合

#### 【留意事項】

ご利用の銀行ATMがペイジーに対応しているかについては、
 ペイジーの利用できる金融機関一覧(<u>https://www.pay-easy.jp/where/</u>)をご確認いただくか、
 ご利用の銀行へお問い合わせください。

|                       | 国へのお支払い |      | 地方公共団体へのお支払い |       | 一般企業へのお支払い |      |     |      |      |     |
|-----------------------|---------|------|--------------|-------|------------|------|-----|------|------|-----|
| 金融機関名 (金融機関コード)       | 個人IB    | 法人IB | ATM          | ダイレクト | 個人IB       | 法人IB | ATM | 個人IB | 法人IB | ATM |
| 日 <u>みずほ銀行</u> (0001) | ~       | ~    | ~            | ~     | ~          | ~    | ~   | ~    | ~    | ~   |

・納付金額が30万円以上の場合、コンビニエンスストアからのお支払いはご利用いただけません。
 この先のお支払い方法の詳細を選択する画面でコンビニ払いが表示されない場合は
 ご利用不可となります。

1.ネットバンキング、銀行ATM(ペイジー)、コンビニエンスストアの「選択」を選択して、 「次へ」をクリックする

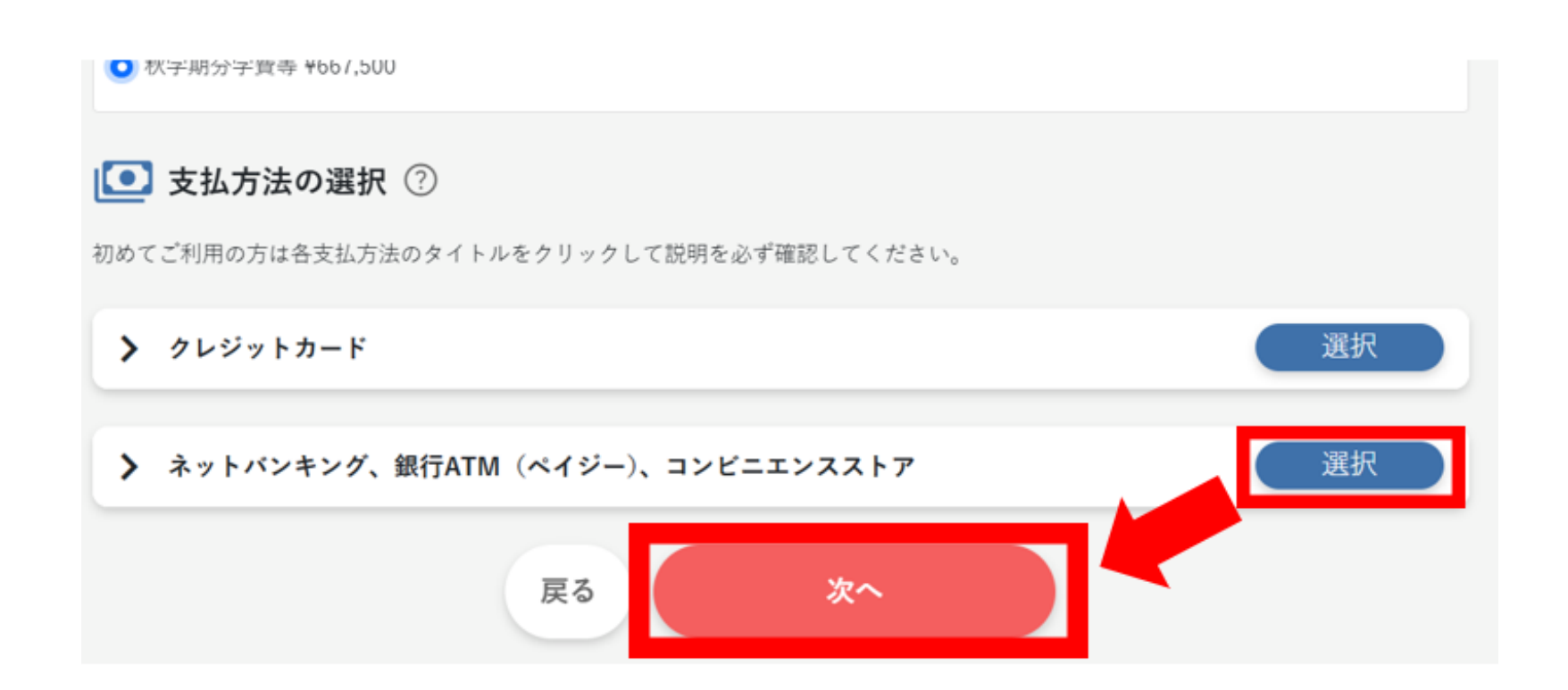

2. 内容を確認の上、チェックボックスをクリックして↓をつけし、「登録」をクリックする

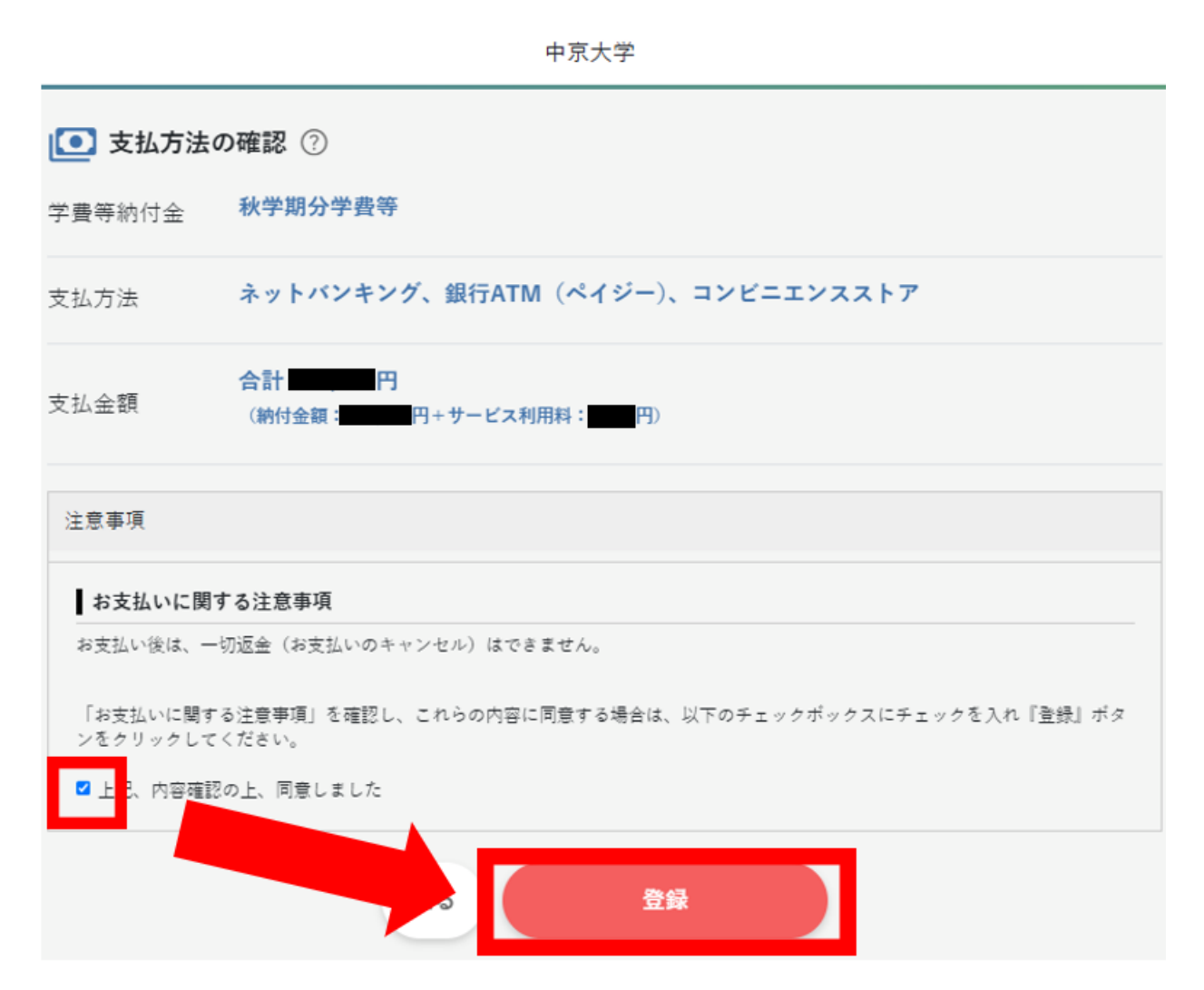

3.「支払う」をクリック

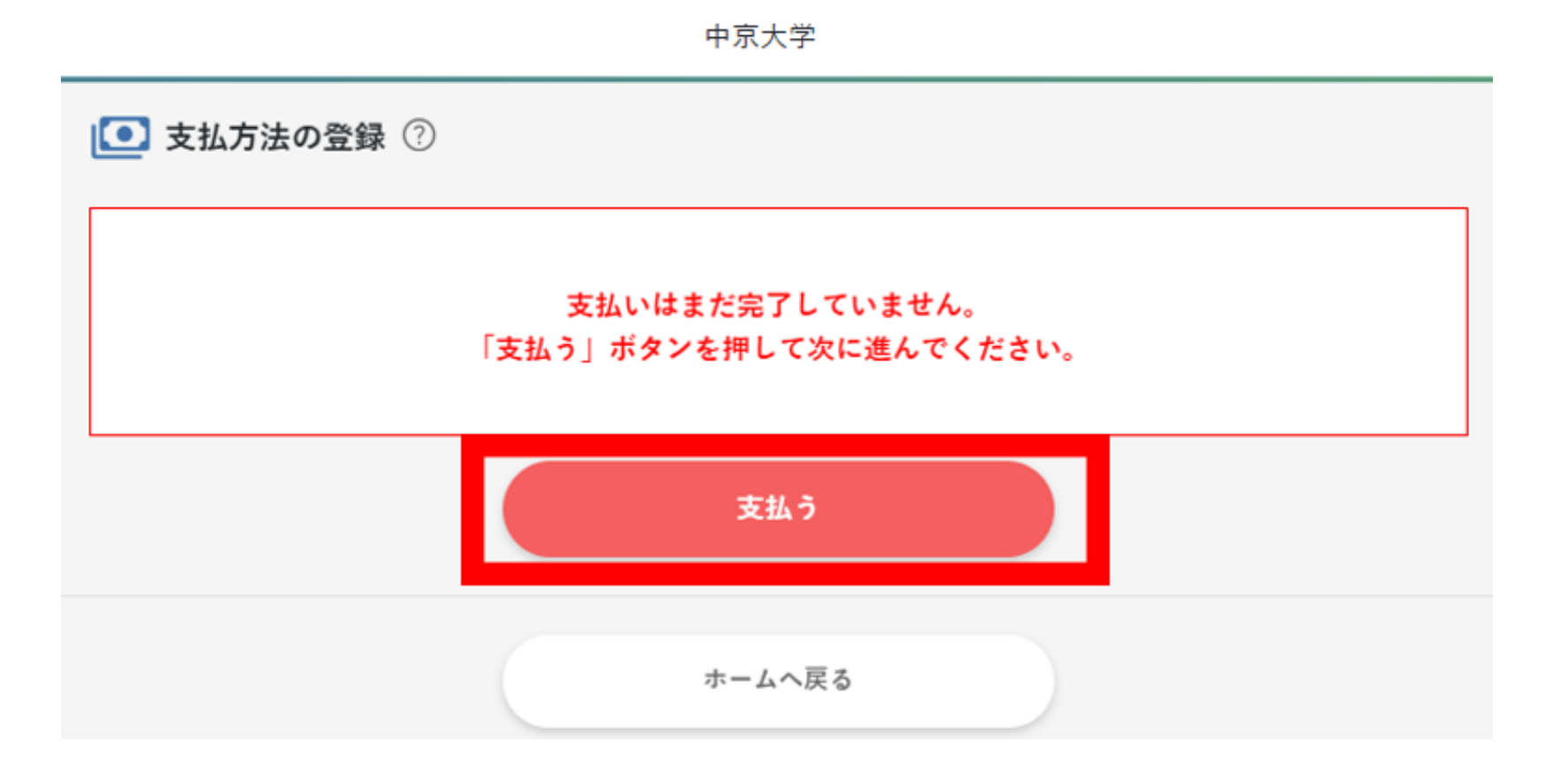

4. 「支払いへ進む」をクリック

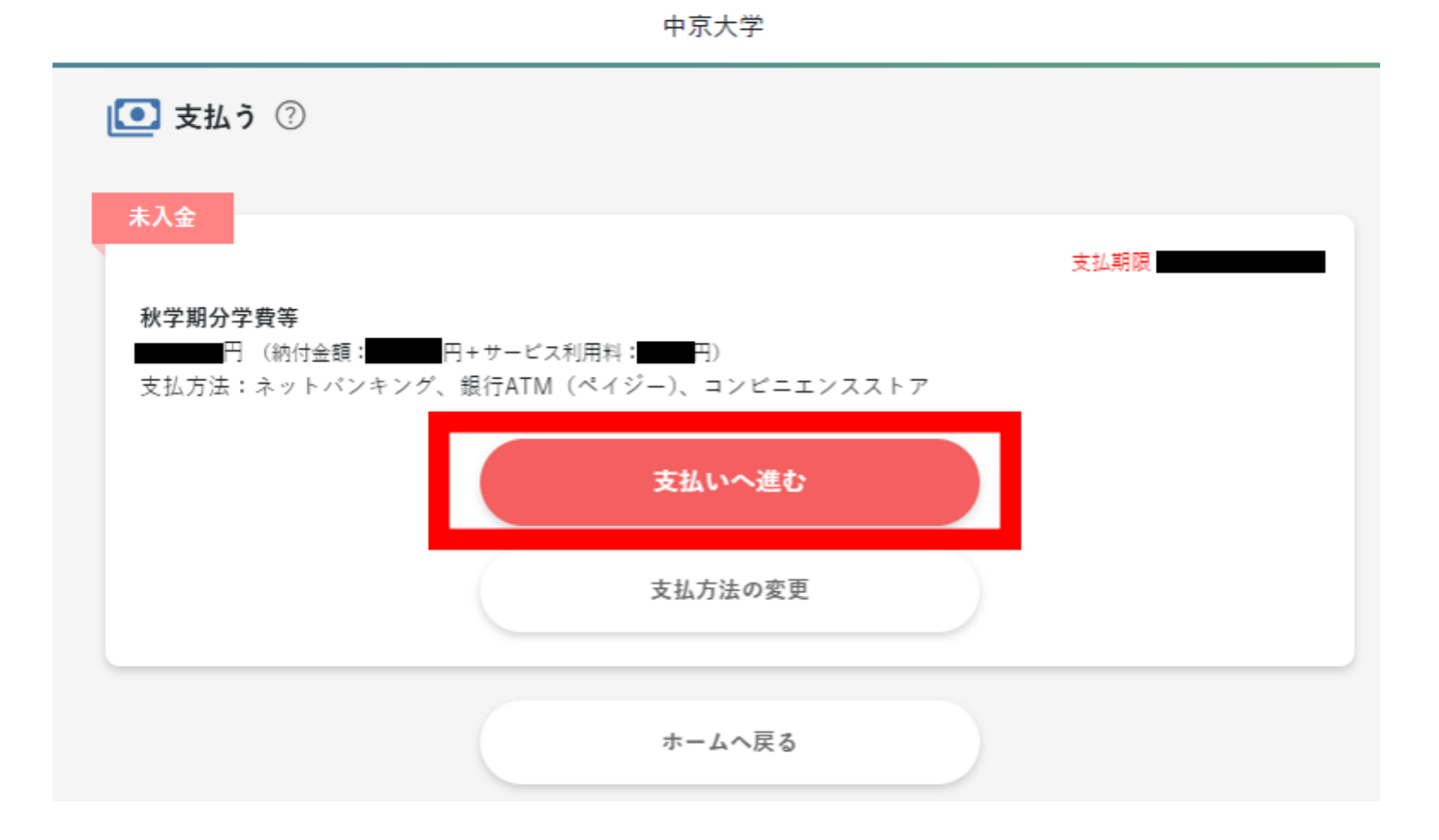

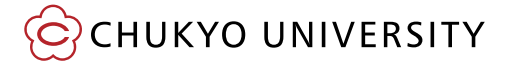

5.「ATM(ペイジー)」をクリック

#### 中京大学

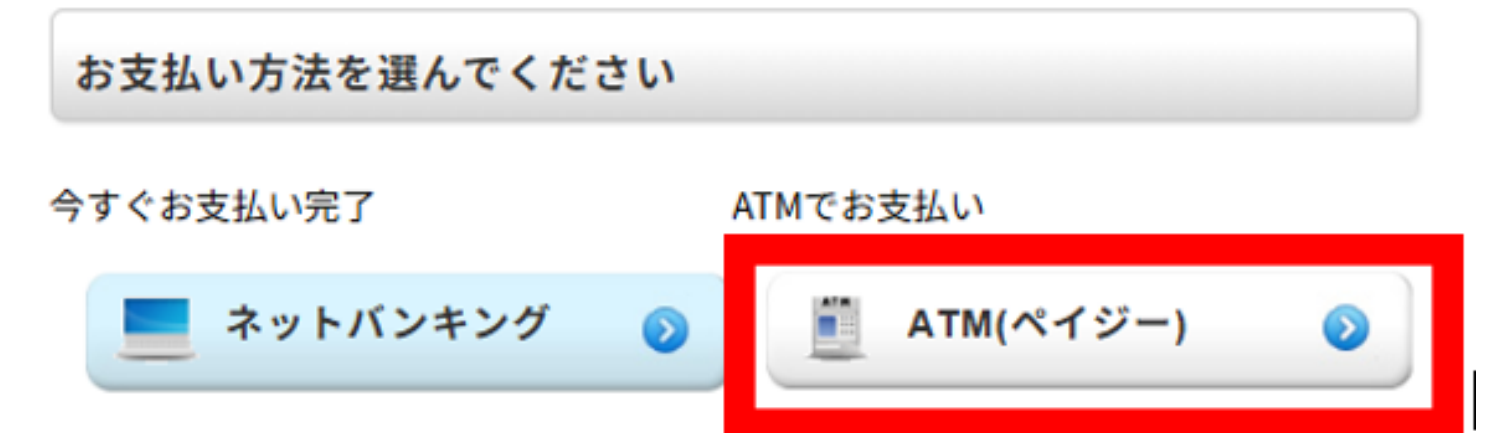

6.「次へ」をクリック

※ペイジーを使用できるATMについては「利用可能金融機関はこちら」をご確認ください。 ※ペイジーの利用方法については「ATMでの支払方法はこちら」をご確認ください。 ※ATMの利用上限額については各金融機関へお問い合わせください。

中京大学

| ATM (                        | ペイジー)でのお支払い                                       |
|------------------------------|---------------------------------------------------|
| 2025/04/30                   | 23:59:59 までに「次へ」ボタンを押して、                          |
| お支払いに必要                      | な情報を取得してください。                                     |
| 以下の金融機関                      | のペイジーマーク 🏩 のあるATMでお支払いいただけます。                     |
|                              | [利用可能金融機関はこちら]                                    |
|                              | [ATMでの支払方法はこちら]                                   |
| ※一部のATMでは<br>求ATMから10万円<br>4 | t応金融機関のキャッシュカードが必要なケースもあります。<br>を超える現金の振込みは出来ません。 |

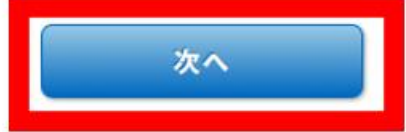

7.「お支払い情報取得」をクリック

#### 中京大学

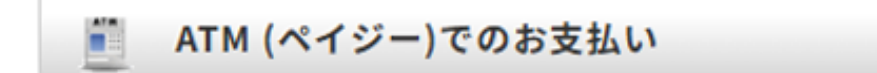

#### ご入力情報をご確認ください。

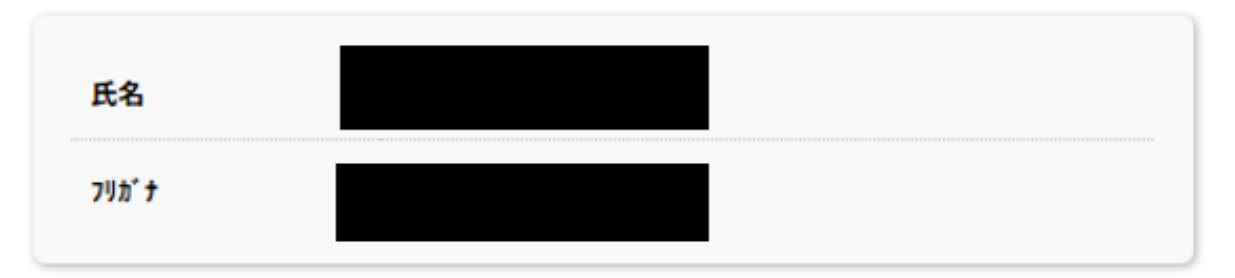

よろしければ、お支払い情報取得ボタンを押してください。

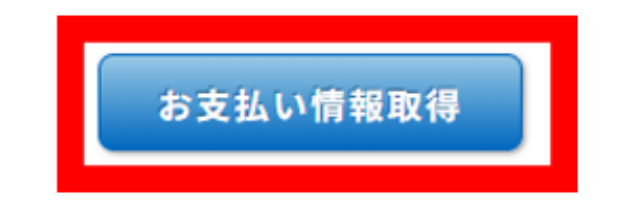

8.表示された情報を持参の上、ATMでお支払いください

表示内容を印刷またはメモをとることができましたら、このタブを閉じてください

中京大学

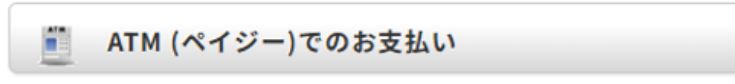

以下の情報でお支払いができます。

メモをとるか、このページを印刷して対応ATMでお支払いください。

|                               | このページを印刷する 目                                  |
|-------------------------------|-----------------------------------------------|
| 収納機関番号                        |                                               |
| お客様番号                         |                                               |
| 確認番号                          |                                               |
| お支払期限                         |                                               |
|                               |                                               |
| 以下の金融機関のペ                     | イジーマーク 🖭 のあるATMでお支払いいただけます。                   |
|                               | [ <u>利用可能金融機関はこちら</u> ]                       |
|                               | [ATMでの支払方法はこちら]                               |
| ※一部のATMでは対応金<br>※ATMから10万円を超え | ≧融機関のキャッシュカードが必要なケースもあります。<br>↓る現金の振込みは出来ません。 |
|                               |                                               |

9. 一つ前の「支払う」の画面が表示されている場合は、 「ホームへ戻る」をクリックし、ホーム画面へ戻ってください

| 中京大学                                                                                          |      |
|-----------------------------------------------------------------------------------------------|------|
| ▶ 支払う ⑦                                                                                       |      |
| <b>未入金</b><br>秋学期分学費等<br>円 (納付金額:■■■■円+サービス利用料:■■■円)<br>支払方法:ネットバンキング、銀行ATM (ペイジー)、コンビニエンスストア | 支払期限 |
| 支払いへ進む                                                                                        |      |
| 支払方法の変更                                                                                       |      |
| ホームへ戻る                                                                                        |      |

Ⅱ. 支払方法の選択\_銀行ATM(ペイジー)またはコンビニ払い

CHUKYO UNIVERSITY

10.ATM等にて支払が完了すると、"支払う"のボタンがグレーアウトし、 "支払履歴"のボタンが押せるようになります。

※反映には時間がかかる場合がございます。

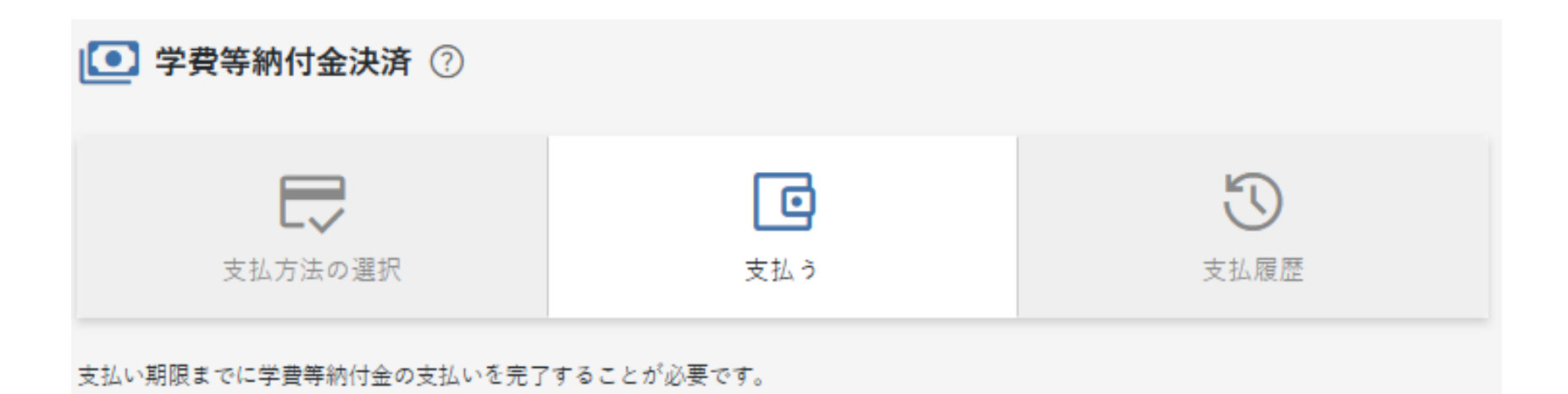

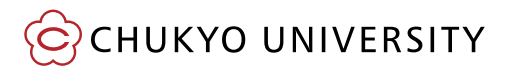

### ●ログアウトの仕方

①ホーム画面の左上の三本線をクリック

②左端に出てくる一覧より、「ログアウト」をクリック

| <u>۳-۲</u>       |  |
|------------------|--|
| 🌲 お知らせ           |  |
| ○ パスワード変更        |  |
| <b>T</b> T 文字サイズ |  |
| 小中力              |  |
| ┣⇒ ログアウト         |  |

### ③ポップアップの「はい」をクリック

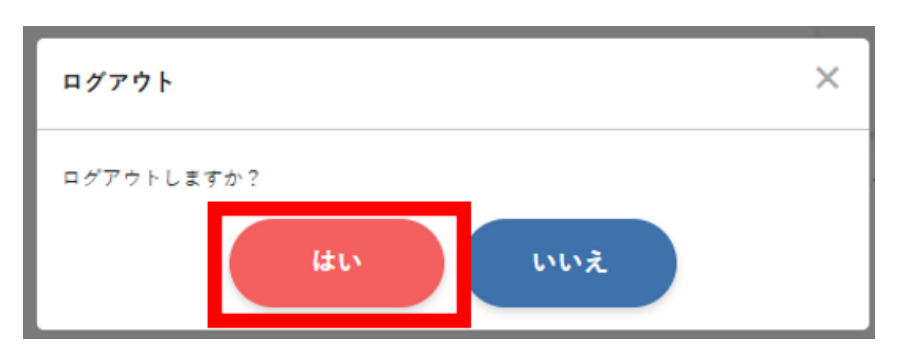

#### ●ホーム画面のお知らせ機能

ホーム画面に下記のような表示が出ることがあります。 表示された場合は必ずご確認ください。

🥊 未読のお知らせが1件あります

#### ●支払履歴の確認

#### 【留意事項】

・前年度以前の支払履歴は確認できません。

・オンライン決済システム以外で支払った学費は確認できません。

 納付状況について、個人情報保護の観点から電話での回答はできかねます。 前年度以前の支払履歴を確認したい場合は、大学ホームページの 「納付状況の照会申請申請フォーム」からご申請ください。 CHUKYO ALBO(学生向け情報提供ツール)にて学生本人にお知らせいたします。

(大学ホームページ>在学生の方>学費(授業料)>学費納入について>学費納付状況照会 申請フォーム)

 ローンの申請等のために納付証明文書が必要な場合は、 大学ホームページの「学費等納付証明書発行申請」を申請ください。

(大学ホームページ>在学生の方>学費(授業料)>学費納入について>学費等納付証明書発行申請フォーム)

#### (支払履歴の確認方法は次のページより記載)

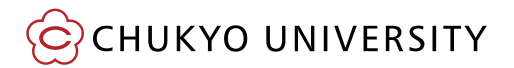

### ①ホーム画面の「支払履歴」を選択

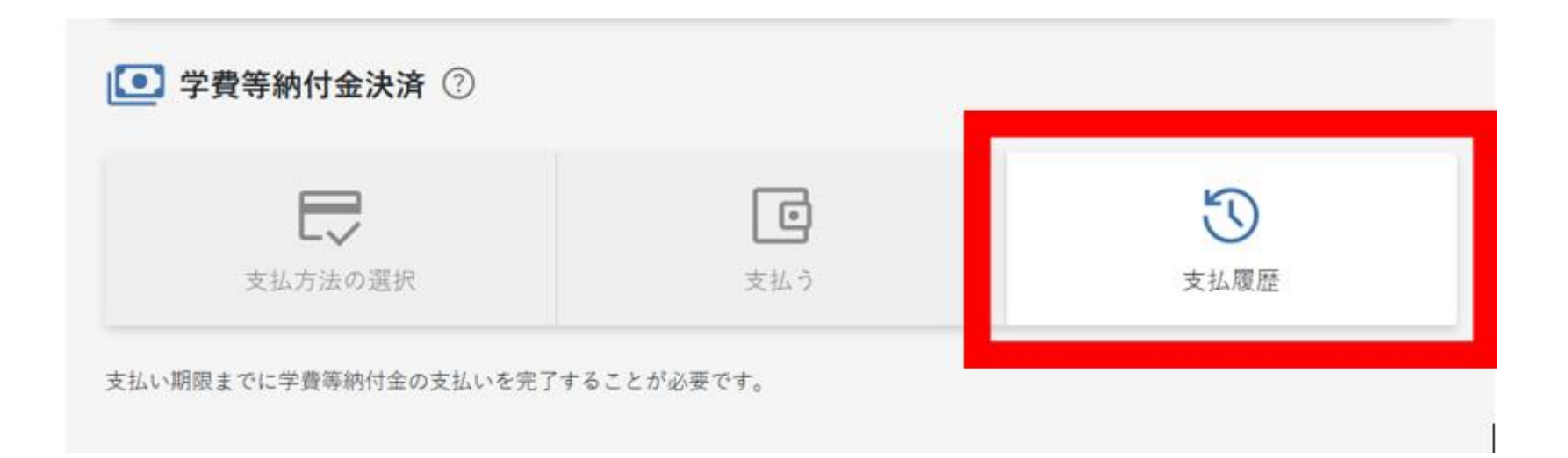

### ②支払履歴が表示されます

「支払い手続き完了のお知らせ」をクリックすると、PDFがダウンロードできます。

| <b>①</b> 支払           | ◎ 支払履歴                   |                                                                     |                 |                       |    |  |
|-----------------------|--------------------------|---------------------------------------------------------------------|-----------------|-----------------------|----|--|
| ✓ 入金済<br>秋学期分<br>支払方法 | )学費等<br>円(納付金部<br>5:クレジッ | 『: 円+サー』<br>トカード<br>-                                               | ビス利用料:■■■■円)    | λ                     | 金日 |  |
|                       |                          |                                                                     | 支払い手続き完了の:      | お知らせ                  |    |  |
|                       |                          |                                                                     | 支払い手続き完了のお      | ,<br>)知らせ             |    |  |
|                       |                          | 学籍番号       学生氏名       学部/研究科       年度       費目       納付金額       納付日 |                 |                       |    |  |
|                       | 上記<br>202                | のとおり支払い手続きが<br>5年 5 月 2 日                                           | 完了したことをお知らせします。 | 学校法人梅村学園<br>中京大学 財務部駅 | 務課 |  |

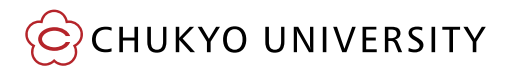

●パスワードの変更方法

①ホーム画面の左上の三本線をクリック

②左端に出てくる一覧より、「パスワード変更」をクリック

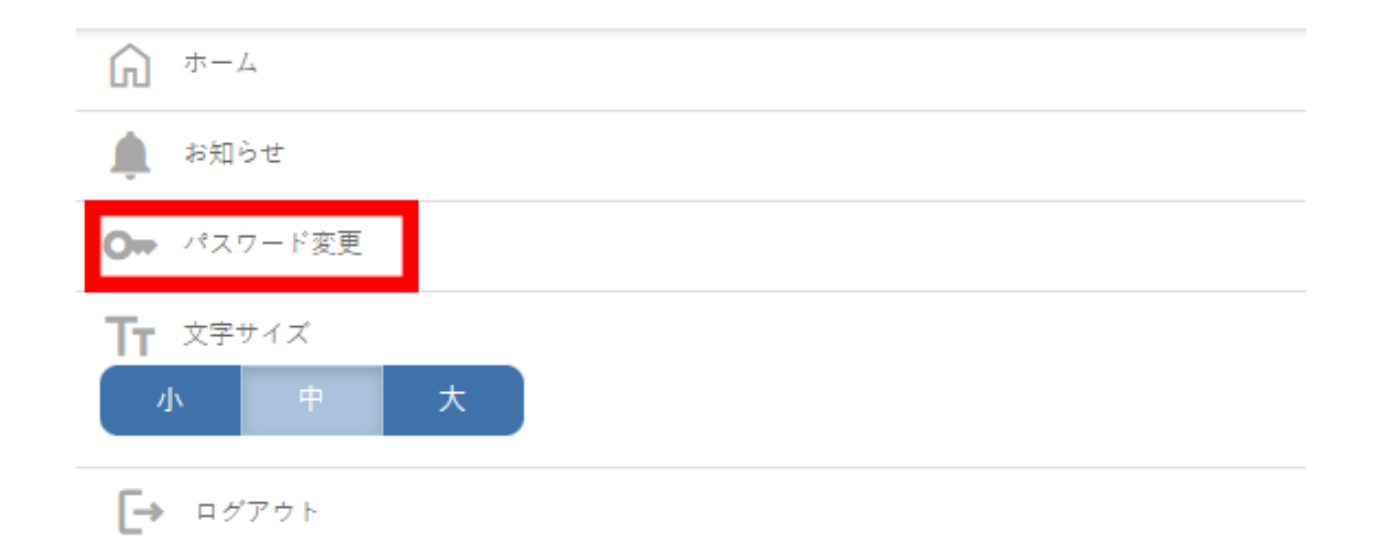

### ③必要な情報を入力して「パスワードを変更」をクリック

## ※変更したパスワードは忘れないようご注意ください。

|                                        | 中乐大学                                                                                     |
|----------------------------------------|------------------------------------------------------------------------------------------|
| ⊙⇒ パスワード変更                             |                                                                                          |
| 新しいパスワードを入力してください<br>※注意:パスワードを変更すると、1 | ℃。<br>テレヽパスワードは利用できなくなります。                                                               |
|                                        | 現在のパスワード<br>現在のパスワード*<br>新しいパスワード(半角英数および記号)<br>新しいパスワード*<br>新しいパスワードの確認<br>新しいパスワードの確認* |
|                                        | 戻る パスワードを変更                                                                              |

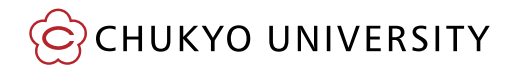

●ログインパスワードを忘れた場合の対応 ①ログイン画面で「パスワードを忘れた方は『こちら』」をクリック

| ② 学費等納付金決済 ログイン |                |  |  |  |  |  |
|-----------------|----------------|--|--|--|--|--|
|                 | 学籍番号(半角英数字) ?  |  |  |  |  |  |
|                 | 学籍番号*          |  |  |  |  |  |
|                 | 約入年度* ⑦        |  |  |  |  |  |
|                 | 2025 ~         |  |  |  |  |  |
|                 | パスワード ?        |  |  |  |  |  |
|                 | パスワード*         |  |  |  |  |  |
|                 |                |  |  |  |  |  |
|                 | ログイン           |  |  |  |  |  |
|                 | パスワードを忘れた方にこちら |  |  |  |  |  |

#### ②必要な情報を入力して送信すると、学生のm.mailに再設定のメールが届きます

| 🕞 パスワード問い合わ                          | ť             |   |
|--------------------------------------|---------------|---|
| パスワードを忘れた方は、以下の項<br>「送信」ボタンをクリックしてくだ | 目を入力し、<br>さい。 |   |
|                                      | 学籍番号(半角英数字)   |   |
|                                      | 学籍番号*         |   |
|                                      | 納入年度*         |   |
|                                      | 2025          | ~ |
|                                      | 生年月日*         |   |
|                                      | 2007          | ~ |
|                                      | 月             | ~ |
|                                      | в             | ~ |
|                                      | 戻る送信          |   |

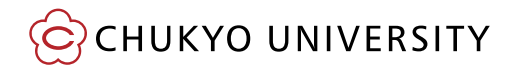

### ●よくあるQ&A

#### Q:支払方法(例:クレジットカード→ペイジー)を変更したい

A:ホーム画面の「支払う」ボタンをクリックの上、「取消」を選択してください。 再度ホーム画面の「支払方法の選択」ボタンより、支払方法の選択が可能となります。

#### Q:ホーム画面の「支払方法の選択」ボタンを押せない

A:「支払方法の選択」は完了しておりますので、 右にある「支払う」ボタンよりお支払い手続きを進めてください。 支払方法を再度選択する場合は、ホーム画面の「支払う」ボタンをクリックの上、 「取消」を選択してください。

#### Q:入金が最後までできない

A:納付方法の支払限度額が設定されていないかご確認ください。